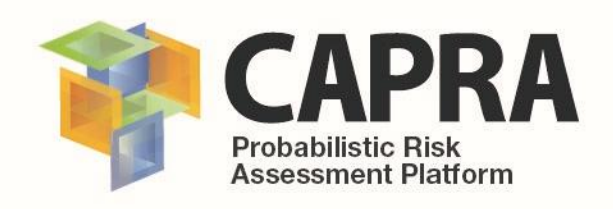

# User Manual

Software

**FUNVUL-Components V1.0.0** 

AUTHOR (S):Alvaro Ivan HPUBLICATION DATE:18/04/2018VERSION:1.0.0

Alvaro Ivan Hurtado Ch. 18/04/2018 1.0.0

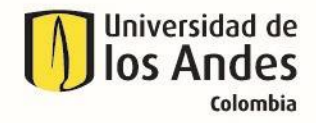

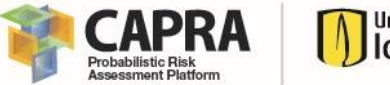

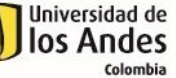

# Copyright

Copyright © 2018 UNIVERSIDAD DE LOS ANDES

THE SOFTWARE IS PROVIDED "AS IS", WITHOUT WARRANTY OF ANY KIND, EXPRESS OR IMPLIED, INCLUDING BUT NOT LIMITED TO THE WARRANTIES OF MERCHANTABILITY, FITNESS FOR A PARTICULAR PURPOSE AND NONINFRINGEMENT. IN NO EVENT SHALL THE AUTHORS OR COPYRIGHT HOLDERS BE LIABLE FOR ANY CLAIM, DAMAGES OR OTHER LIABILITY, WHETHER IN AN ACTION OF CONTRACT, TORT OR OTHERWISE, ARISING FROM, OUT OF OR IN CONNECTION WITH THE SOFTWARE OR THE USE OR OTHER DEALINGS IN THE SOFTWARE.

https://opensource.org/licenses/MIT

Universidad de los Andes – CAPRA PLATFORM Carrera 1 Este No. 19A-40, Edificio Mario Laserna, Piso 6 / Bogotá, Colombia - Tel: (57-1) 3324312/14/15. Contact us: <u>ecapra@uniandes.edu.co</u>

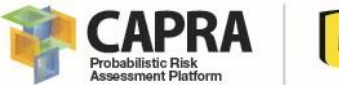

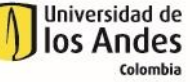

# Acknowledgments

Special recognition is extended to Universidad de Los Andes, Professor Luis Yamin, Raul Rincon and Juan Felipe Dorado members of the research team. Also, Professor Julian Tristancho, Camilo Herran, Sebastian Garcia, and the other members of the team for all their valuable feedback that has contributed to enhancement of the FUNVUL Components produced by CAPRA.

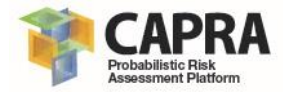

# Contents

| 1. | Intro  | duction                                   | 1  |
|----|--------|-------------------------------------------|----|
|    | 1.1.   | Problem description                       | 2  |
|    | 1.2.   | Theoretical framework                     | 2  |
|    | 1.3.   | Objectives                                | 3  |
|    | 1.4.   | Expected results and calculus limitations | 3  |
| 2. | Softv  | vare installation                         | 5  |
|    | 2.1.   | Minimum installation requirements         | 6  |
|    | 2.1.1. | Minimum hardware requirements             | 6  |
|    | 2.1.2. | Software requirements                     | 6  |
|    | 2.2.   | Installation process                      | 6  |
| 3. | Grap   | hical user interface                      | 7  |
|    | 3.1.   | General description                       | 8  |
|    | 3.2.   | Tools and Menus                           | 8  |
|    | 3.2.1. | Menu area                                 | 8  |
|    | 3.2.2. | Parameters area                           | 8  |
|    | 3.2.3. | Display area                              | 11 |
|    | 3.3.   | Input parameters setting and data type    | 12 |
| 4. | Setti  | ng input data and files                   | 14 |
|    | 4.1.   | Input file and file format                | 15 |
|    | 4.1.1. | Fragility DB files format                 | 15 |
|    | 4.1.2. | EDP files format                          | 15 |
|    | 4.1.3. | Component file format                     | 16 |
| 5. | Visua  | lization output files                     | 18 |
|    | 5.1.   | Phase 1                                   | 19 |
|    | 5.2.   | Phase 2                                   | 19 |
|    | 5.3.   | Error file                                | 20 |
| 6. | Step-  | by-step tutorial                          | 22 |
|    | 6.1.   | Tutorial 1: Setting up the input files    | 23 |
|    | 6.2.   | Tutorial 2: Phase 1                       | 28 |
|    | 6.3.   | Tutorial 3: Phase 2                       | 33 |

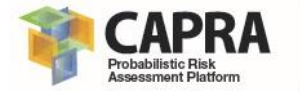

- 7. Problems and errors
- 8. References

39

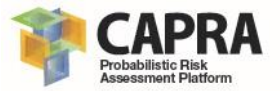

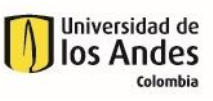

| Chapter 1<br>Introduction |  |
|---------------------------|--|
|                           |  |

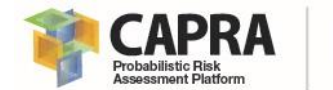

# 1.1. Problem description

The CAPRA Probabilistic Risk Assessment Platform allows to conduct risk assessment against several natural hazards. The vulnerability module requires the definition of vulnerability functions as defined in the CAPRA platform. The vulnerability functions shall be defined for the different assets records in the exposure DB. Those functions allow to quantify the physical and human damage loss in terms of mean damage ratio, MDR that can suffer an asset for a specific hazard scenario.

The vulnerability function represents the expected and variance of the MDR for a given hazard intensity parameter value. Figure 1 shows and example of a vulnerability functions. There are several methodologies to obtain vulnerability functions. The methodologies are based on expert judgment, analytical models and past events. The Probabilistic seismic vulnerability assessment of buildings in terms of economic losses is used in the FUNVUL Components software to define new vulnerability functions.

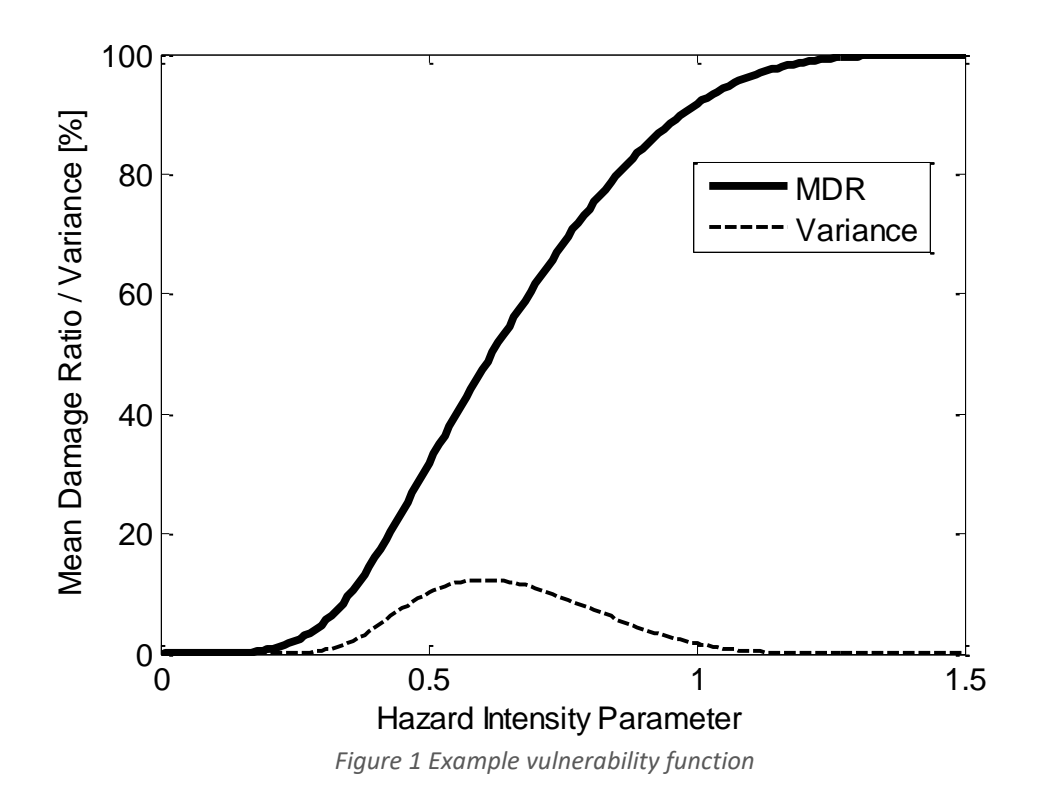

# 1.2. Theoretical framework

This software uses the methodology proposed by (Yamin et al. 2017). For additional information refers to (Yamin et al. 2017).

The following figure includes the methodological approach used in this software.

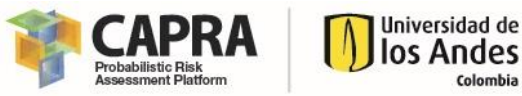

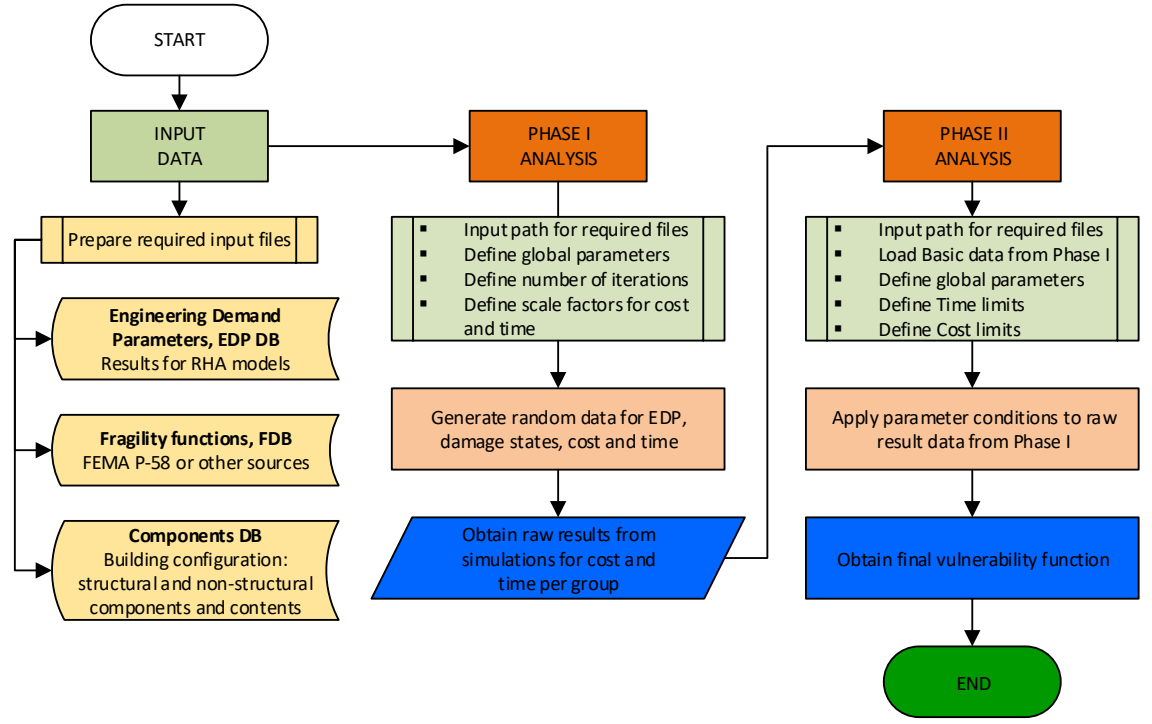

Figure 2 Algorithm for the software approach, (based on Yamin et al. 2017)

# 1.3. Objectives

The principal objectives of this software are:

- Integrated software to obtain vulnerability functions using an analytical methodology for the hazard risk assessment required by the CAPRA-GIS software.
- Obtain vulnerability functions by rigorously losses calculated using repair and replacement commercial costs. The model considers seismic hazard, demand parameters, damage states, and repair cost and times.
- Estimates integrated damages, costs and time of repair for continuous increasing values of the seismic intensity parameter.
- Considers the repair costs from all structural, non-structural, and content components in the analysis.
- Considers business interruption costs based on the probable downtime due to the repair works.
- Considers results from nonlinear multi-degree-of-freedom dynamic analysis.
- Combines all uncertainties in the seismic hazard, in demand parameters, damage states, and repair costs and times, by means of Monte Carlo simulation techniques.

# 1.4. Expected results and calculus limitations

This software calculates the vulnerability function trough two phases. The user shall understand the methodology to avoid get wrong results. This software has the following limitations:

- This software only allows to create one vulnerability function at a time.

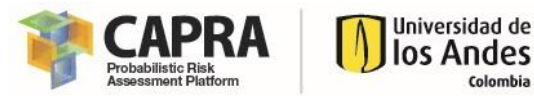

- This software allows to visualize only the previous graph for comparison purposes.
- The user cannot add, edit, delete or save any field from the files "Component\_DB.xlsm", "Fragility\_DB\_V3.xlsm" and "EDP\_DB.xlsm" other than those fields as specified in section Error! Reference source not found.
- If you are using the "Component\_DB.xlsm" file, you must also open the "Fragility\_DB\_V3.xlsm" file.
- If you prepare the input \*.txt file format without using the "Component\_DB.xlsm", "Fragility\_DB\_V3.xlsm" and "EDP\_DB.xlsm". Those files should have the structure as specified in the section **Error! Reference source not found.**.
- The maximum number of iterations for consideration of uncertainties in model, damage states and cost & time are limited to 10 each one. It also depends on the available RAM capacity where this software is installed.
- This software only considers a maximum of 100 records for the complete intensities scales, used for the response history analysis, *RHA*.
- The *RHA* for nonlinear dynamic analysis are out of the scope of this software.
- The fragility function database included in the "Fragility\_DB\_V3.xlsm" file can be modified under criteria of the user.
- The maximum number of points to define a new vulnerability function depends on the number of intensities considered in the nonlinear *RHA*.
- This software does not verify if the user is using consisting units among the different parameters that shall be defined.
- This software does not calculate automatic conversion among difference parameters units.
   The user should be aware that he/she is using the same parameters units as required or defined in this software.

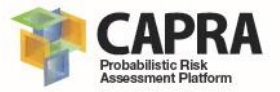

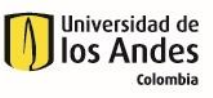

# Chapter 2 Software installation

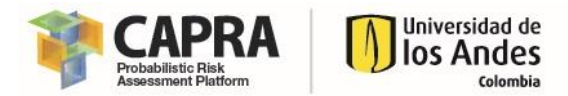

# 2.1. Minimum installation requirements

The hardware and software requirements for the installation of this software are specified in the following sections.

#### 2.1.1. Minimum hardware requirements

The following are the minimum hardware requirements:

#### 2.1.1.1 Processor and OS

- PC or compatible computer with Pentium III processor (or higher) and processor speed over 1.5 GHz.
- Operating systems: Microsoft XP or Higher.

#### 2.1.1.2 RAM Memory

- Free hard drive capacity of 250 Mb or Higher.
- 512 Mb Extended Memory (RAM).

#### 2.1.2. Software requirements

The following are the minimum software requirements:

- If the computer where this software is going to be installed does not have installed MATLAB Runtime version 9.2 (2017a), please install the MATLAB Runtime version 9.2 (2017a). It can download from: <u>http://www.mathworks.com/products/compiler/mcr/index.html</u>.

## 2.2. Installation process

This software does not required installation. You must only follow the next steps:

- 1. Verify that all software requirements are meet before installation. Please see section 2.1.2.
- 2. Enter in the Windows<sup>™</sup> Explorer and select the path where the software package folder is located, then, go to the Application File folder.
- 3. Run the FUNVULComponents.exe; this command starts the programs.

If you cannot run this software or get any error message during the program starts, please send an email with the description to <u>ecapra@uniandes.edu.co</u>.

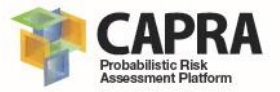

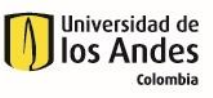

# Chapter 3 Graphical user interface

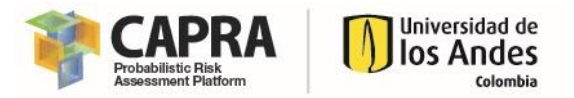

# 3.1. General description

This software allows the user to create new vulnerability functions. The methodology used to create new function is presented in section 1.2.

The FUNVUL Components main window is divided in three areas; menu area, parameters area and display area. (see Figure 3).

| FUNVUL Components                                                                                                    |              |  |  |  |  |
|----------------------------------------------------------------------------------------------------|--------------|--|--|--|--|
| Phase Edit Help                                                                                                    | MENU AREA *  |  |  |  |  |
| PHASE 1         Paths for I/O files         Component file path:         EDP files path:         PARAMETERS AREA         FDB files path:         Results files path:         Global Parameters         Number of iterations         Model Uncertainty         Beta model uncertainty         Scale Factors for Costs & Times         Costs         Time         No | DISPLAY AREA |  |  |  |  |
| Status, initialize                                                                                                    | Run Analysis |  |  |  |  |

Figure 3 FUNVUL Simplified main window

# 3.2. Tools and Menus

#### 3.2.1. Menu area

The software menu bar has three drop-down menus to get access at different functions.

- <u>Phase drop-down menu item:</u> includes access to Phase 1 and Phase 2.
- <u>Edit drop-down menu</u>: allows the user to "Clear form Data" and add "Default Values" to the forms fields for each Phase.
- <u>Help drop-down menu</u>: allows the user to get access to the documentation resources of the software, the license and the about information.

#### 3.2.2. Parameters area

This area displays two different forms and a Status text box at the bottom part. Each form depends of the Phase that is under analysis.

#### 3.2.2.1 Phase 1 Form

This form contains the parameters field required to perform the Phase 1 analysis. This form has been divided in four blocks.

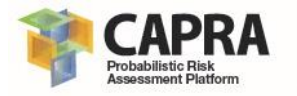

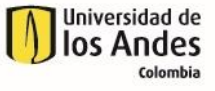

| FUNVUL_Components                                                                                                    |                                                                                                    |  |  |  |  |  |
|----------------------------------------------------------------------------------------------------|----------------------------------------------------------------------------------------------------|--|--|--|--|--|
| Phase Edit Help                                                                                                    |                                                                                                    |  |  |  |  |  |
| PHASE 1<br>Paths for I/O files<br>Component file path:<br>EDP files path:<br>FDB files path:<br>Results files path:  | ock 1                                                                                              |  |  |  |  |  |
| Global Parameters Number of Brock 2 Beta model uncertainty Scale Factors for Costs & Times Costs Block 4No Time No V | Number of Iterations<br>Model Uncertainty<br>Damage States Uncertainty<br>Costs & Time Uncertainty |  |  |  |  |  |
| Status: Initialize                                                                                                   |                                                                                                    |  |  |  |  |  |

Figure 4 Tab overview for parameters area

#### Block 1: Paths for I/O files

- **Components file path:** field to define the path where are stored the "Components.txt" file. The values are editable.
- **EDP files path:** field to define the path where are stored the "IML.txt", "Drift.txt", "RDrift.txt", "Accel.txt", "PR\_COL.txt" and "PR\_BEAM.txt" files. The values are editable.
- **FDB files path:** field to define the path where are stored the "damage\_state.txt" and "damage\_cost\_time.txt" files. The values are editable.
- **Results files path:** field to define the path where are stored the "ParametersPhaseI.txt" and "RF\_I.mat" files. The values are editable.

#### **Block 2: Global Parameters**

- Number of stories: field to define the number of stories of the building.
- Beta model uncertainty: field to define the beta model uncertainty.

#### **Block 3: Number of Iterations**

- Model Uncertainty: field to define the number of iterations for account model uncertainty.
- **Damage States Uncertainty:** field to define the number of iterations for account damage states uncertainty.
- **Cost & Time Uncertainty:** field to define the number of iterations for account cost and time uncertainty.

#### Block 4: Scale Factors for Costs & Times

- Costs: field to define if considers scale economy for repair cost.
- Time: field to define if considers scale economy for repair time.

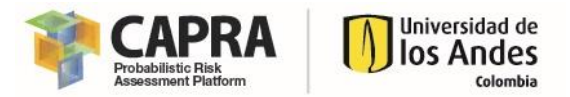

#### 3.2.2.2 Phase 2 Form

This form contains the parameters field required to perform the Phase 2 analysis. This form has been divided in five blocks.

| FUNVUL_Components                                                                                                    | FUNVUL_Components                                                                                                    |  |  |
|----------------------------------------------------------------------------------------------------|----------------------------------------------------------------------------------------------------|--|--|
| Phase Edit Help                                                                                                    | Phase Edit Help                                                                                                    |  |  |
| PHASE 2 Paths for I/O files EDP files path: Block 1 Results files path: Basic Data from Phase I Model Uncertainty Damage States Uncertainty Costs & Time Uncertainty Group List Global Parameters Block 3 Building Replacement Value Interruption Time Replacement Value | PHASE 2         Time Limits         Maximum time for intervention [days]         Previous required time before mark intervention [days]         Additional time after intervention [days]         Numbers of work crews for structural repair         Numbers of work crews for non-structural repair         Cost Limits         Lower intensity to no damage [g/g]         Maximum allowable residual drift for demolition [%]         Perecentage of building replacement value [%]         Bidirectional factor for total cost model         Intensity level for building evacuation [g/g] |  |  |
| Status: Initialize                                                                                                    | Status: Analysis total time: 2.9531 segundos                                                                                                    |  |  |

Figure 5 Tab overview for parameters area

#### Block 1: Paths for I/O files

- **EDP files path:** field to define the path where are stored the "IML.txt", "Drift.txt", "RDrift.txt", "Accel.txt", "PR\_COL.txt" and "PR\_BEAM.txt" files. The values are editable.
- **Results files path:** field to define the path where are stored the "ParametersPhaseII.txt", "RF\_I.mat" and "RF\_II.mat" files. The values are editable.

#### Block 2: Basic Data from Phase I

- **Model Uncertainty:** field with the number of iterations for account model uncertainty. The value is not editable.
- **Damage States Uncertainty:** field with the number of iterations for account damage states uncertainty. The value is not editable.
- **Cost & Time Uncertainty:** field with the number of iterations for account cost and time uncertainty. The value is not editable.
- Seismic Group List: field to select the group names for the analysis in the Phase 2.

#### **Block 3: Global Parameters**

- **Building Replacement Value:** field to define the building replacement value.
- **Interruption Time Replacement Value:** field to define interruption time replacement value.

#### Block 4: Time Limits

- Maximum time for intervention: field to define the maximum days of time for intervention.

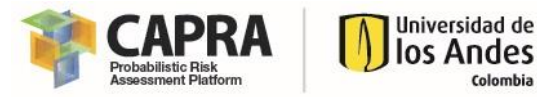

- **Previous required time before start intervention:** field to define the previous requires days of time before start intervention.
- Additional time after intervention: field to define the additional days of time after intervention.
- **Number of work crews for structural repair:** field to define the total number of work crews for structural components.
- **Number of work crews for non-structural repair:** field to define the total number of work crews for non-structural components.

#### Block 5: Cost Limits

- Lower intensity to no damage: field to define the lower intensity for no damage.
- **Maximum allowable residual drift for demolition:** field to define the residual drift for demolition.
- **Percentage of building replacement value:** field to define the maximum percentage of building replacement value.
- **Bidirectional factor for total cost model:** field to account the bidirectional factor for total cost model.
- **Intensity level for building evacuation:** field to define the intensity level for building evacuation.

#### 3.2.3. Display area

The display area allows the user to visualize the results from each one of the phases.

- **Phase 1 Graph:** display the vulnerability raw curve for the three main groups of components for cost or time.
- **Phase 2 Graph:** display the vulnerability curve for the total repair cost, time and normalized cost including business interruption.

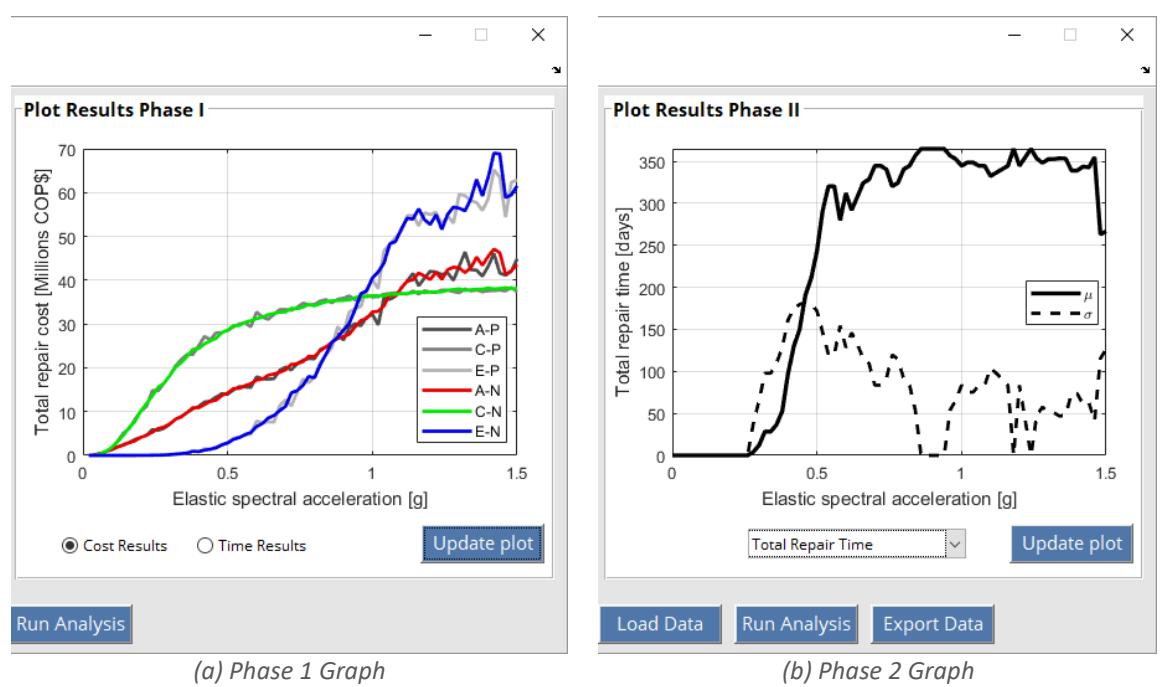

Figure 6 Tabs overview for Display area

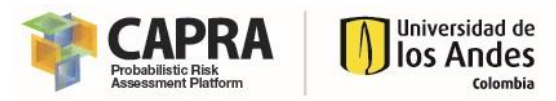

The function for each button is described below.

- Run Analysis button: run the analysis for the active phase.
- Load Data button: load data and fills the Basic Data from Phase I variables for Phase 2 form.
- **Export Data button:** export files to format \*.txt for the results from Phase 2.
- **Update plot:** update the plot based on the selected option.

## 3.3. Input parameters setting and data type

The following table specify the input setting and data type for all parameters used in the software. Also, some recommended values are included.

| Item               | Parameter                                           | Format type                                              | Value                          | Units          |
|--------------------|-----------------------------------------------------|----------------------------------------------------------|--------------------------------|----------------|
| 1                  | PARAMETER AREA – PHASE 1                            |                                                          |                                |                |
| 1.1                | Component file path                                 | String (see<br>section 4.1.3 for<br>format input file)   | -                              | -              |
| 1.2 EDP files path |                                                     | String (see<br>section 4.1.2 for<br>format input file)   | -                              | -              |
| 1.3                | FDB files path                                      | String (see<br>section 4.1.1 for<br>format input file)   | -                              | -              |
| 1.4                | Results files path                                  | String (see<br>section 5.1 for<br>format output<br>file) | -                              | -              |
| 1.5                | Number of stories                                   | Integer                                                  | -                              | -              |
| 1.6                | Beta model uncertainty                              | Double                                                   | 0.1 – 0.5<br>Default value 0.2 | -              |
| 1.7                | Model Uncertainty                                   | Integer                                                  | Default value 10               | -              |
| 1.8                | Damage States Uncertainty                           | Integer                                                  | Default value 10               | -              |
| 1.9                | Cost & Time Uncertainty                             | Integer                                                  | Default value 10               | -              |
| 1.10               | Costs                                               | String                                                   | No<br>Yes                      | -              |
| 1.11               | Time                                                | String                                                   | No<br>Yes                      | -              |
| 2                  | PARAMETER AREA – PHASE 2                            |                                                          |                                |                |
| 2.1                | EDP files path                                      | String (see<br>section 4.1.2 for<br>format input file)   | -                              | -              |
| 2.2                | Results files path                                  | String (see<br>section 5.2 for<br>format input file)     | -                              | -              |
| 2.3                | Parameter values Table                              | String                                                   | -                              | -              |
| 2.4                | Model Uncertainty                                   | Integer                                                  | -                              | -              |
| 2.5                | Damage States Uncertainty                           | Integer                                                  | -                              | -              |
| 2.6                | Cost & Time Uncertainty                             | Integer                                                  | -                              | -              |
| 2.7                | Seismic Group List                                  | String                                                   | List                           | -              |
| 2.8                | Building Replacement Value                          | Double                                                   | -                              | Currency Units |
| 2.9                | Interruption Time Replacement Value                 | Double                                                   | -                              | Currency Units |
| 2.10               | Maximum time for intervention                       | Integer                                                  | Default value 365              | Days           |
| 2.11               | Previous required time before start<br>intervention | Integer                                                  | Default value 30               | Days           |

#### Table 1 Input parameters

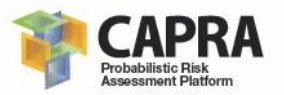

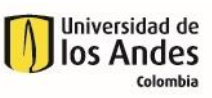

| Item | Parameter                                         | Format type | Value                                                           | Units      |
|------|---------------------------------------------------|-------------|-----------------------------------------------------------------|------------|
| 2.12 | Additional time after intervention                | Integer     | Default value 30                                                | Days       |
| 2.13 | Number of work crews for structural repair        | Integer     | Default value 4                                                 | -          |
| 2.14 | Number of work crews for non-structural<br>repair | Integer     | Default value 4                                                 | -          |
| 2.15 | Lower intensity to no damage                      | Double      | Default value 0                                                 | g/g        |
| 2.16 | Maximum allowable residual drift for demolition   | Double      | 0 – 100<br>Default value 2.5                                    | Percentage |
| 2.17 | Percentage of building replacement value          | Double      | 0 – 100<br>Default value 100                                    | Percentage |
| 2.18 | Bidirectional factor for total cost model         | Double      | Default value 1.5                                               | -          |
| 2.19 | Intensity level for building evacuation           | Double      | Default value 1.2                                               | g/g        |
| 3    | DISPLAY AREA                                      |             |                                                                 |            |
| 3.1  | Plot Results Phase I                              | String      | Cost Results<br>Time Results                                    | -          |
| 3.2  | Plot Results Phase II                             | String      | Total Repair Time<br>Total Repair Cost<br>Total Normalized Cost | -          |
| 4    | OUTPUT – PHASE 1                                  |             |                                                                 |            |
| 4.1  | *.txt file path                                   | String      | -                                                               | -          |
| 5    | OUTPUT – PHASE 2                                  |             |                                                                 |            |
| 5.1  | *.txt file path                                   | String      | -                                                               | -          |

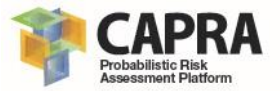

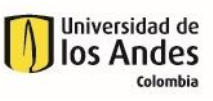

| Chapter 4<br>Setting input data and<br>files |  |
|----------------------------------------------|--|
|                                              |  |

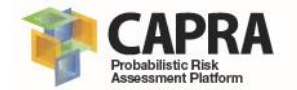

# 4.1. Input file and file format

This software uses a unique types of input files. Those types are \*.txt format files. It can be load it specifying the folder path where they are stored. The required file format structure of each one is presented in the following sections. Please refer to each one of these sections to verify that your input files have the required file format.

## 4.1.1. Fragility DB files format

There are two files in \*.txt format. The first file "damage\_state.txt" contains the specification for the fragility function. The second one "damage\_cost\_time.txt" contains the specification of the cost and time for each fragility function. Those files contain information written in records. Each record corresponds to each fragility functions. It can be read using the Notepad program. Also, those files can be created using the **"Fragility\_DB\_V3.xlsm"** spreadsheet file. To create those files the user should complete the information in the sheets "damage\_state" and "damage\_cost\_time". For more detailed information about each field please refer to FEMA P-58 (FEMA 2012).

## 4.1.2. EDP files format

There is a total of six different required files for EDP that can be obtained from the nonlinear Response History Analysis, RHA. Those files contain information written in records. Each record corresponds to one seismic intensity level. Those files can be created using the **"EDP\_DB.xlsm"** spreadsheet file.

#### 4.1.2.1 Seismic record file

The "IML.txt" file contains the information for the seismic records used in the nonlinear RHA. The file has three columns. The first column corresponds to the seismic record group. The second column corresponds to the seismic record name. The third column corresponds to the seismic record intensity. Each record corresponds to each seismic record intensity (see

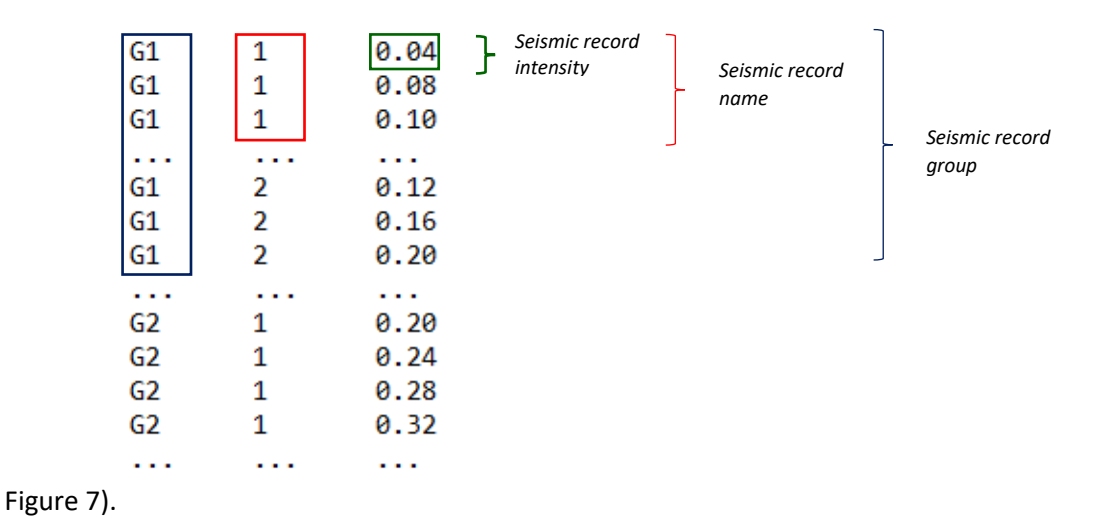

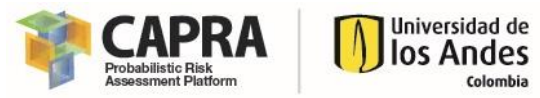

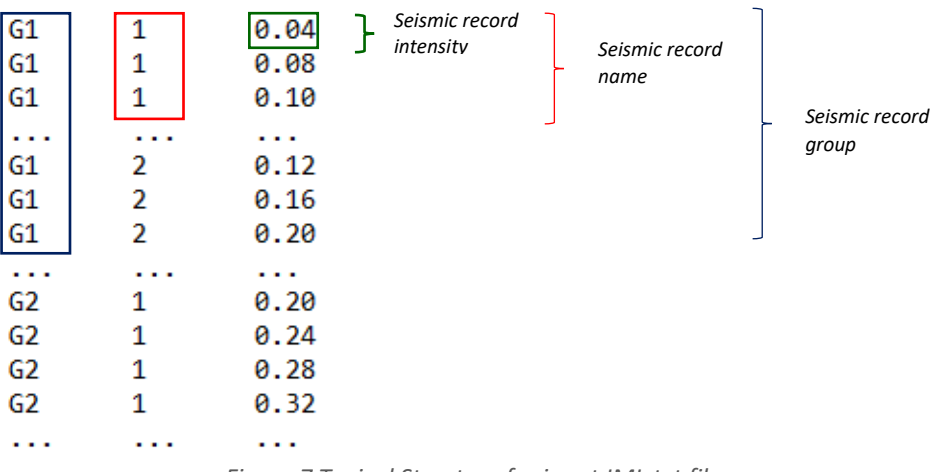

Figure 7 Typical Structure for input IML.txt file

#### 4.1.2.2 Result files

The result files are plain text files that contains result information from the performed nonlinear RHA for each seismic record intensity as specified in the IML.txt file. The total number of columns for each file varies and depends of the result type. Each column is related to each component as defined in the Component DB. There is a total of five result files required. Those files are:

- "Drift.txt": this file contains the maximum inter-story drift ratio obtained from nonlinear RHA performed.
- "RDrift.txt": this file contains the maximum inter-story residual drift ratio obtained from nonlinear RHA performed.
- "Accel.txt": this file contains the maximum story relative acceleration ratio obtained from nonlinear RHA.
- "PR\_COL.txt": this file contains the maximum plastic hinge inelastic rotation for columns, obtained from nonlinear RHA performed.
- "PR\_BEAM.txt": this file contains the maximum plastic hinge inelastic rotation for beams, obtained from nonlinear RHA performed.

The typical structure of those files is presented below.

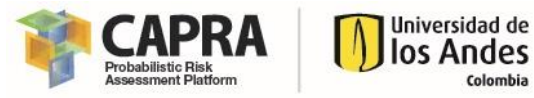

| 2.5204E-02<br>5.0408E-02<br>7.5612E-02<br><br>0.1008<br>0.1260<br>0.1512 | 1.4036E-02<br>2.8072E-02<br>4.2108E-02<br><br>5.6145E-02<br>7.0189E-02<br>8.4226E-02 | Seismic record<br>intensity | Seismic record<br>name | Seismic record<br>group |
|--------------------------------------------------------------------------|--------------------------------------------------------------------------------------|-----------------------------|------------------------|-------------------------|
| 0.1764<br>0.2016<br>0.2268<br>0.2518<br>                                 | 9.8262E-02<br>0.1122<br>0.1263<br>0.1403                                             |                             |                        |                         |

Component

Figure 8 Typical Structure for input results files

#### 4.1.3. Component file format

The "Components.txt" file contains the information for the components that would be considered for the vulnerability analysis. The file format is a plain text with records. Each record corresponds to each component and has the following structure:

- 1<sup>st</sup> Column: Component Story floor location
- 2<sup>nd</sup> Column: Component group name
- 3<sup>rd</sup> Column: Component subgroup name
- 4<sup>th</sup> Column: Fragility function name
- 5<sup>th</sup> Column: Component description
- 6<sup>th</sup> Column: Demand parameter
- 7<sup>th</sup> Column: Component quantity
- 8<sup>th</sup> Column: EDP file name
- 9<sup>th</sup> Column: EDP file column index
- 10<sup>th</sup> Column: Component correlation

This file can be created using the "Component\_DB.xlsm" spreadsheet file.

| 1<br>1<br>1 | S<br>F<br>C | S1<br>F1<br>C1 | B1041.003a<br>C3032.002a<br>E2022.010a | ACI 318 SMF , Conc Col & Bm<br>Suspended Ceiling, SDC C, A<br>Fragile Contents, doors, wi | Story Drift Ratio<br>Peak Floor Acceleration<br>Story Drift Ratio | 4<br>15<br>3 | Drift<br>Accel<br>Drift | 1<br>1<br>1 | 1<br>0<br>0 |
|-------------|-------------|----------------|----------------------------------------|-------------------------------------------------------------------------------------------|-------------------------------------------------------------------|--------------|-------------------------|-------------|-------------|
|             |             |                |                                        |                                                                                           |                                                                   |              |                         |             |             |
| 2           | S           | S2             | B1041.091a                             | Non-conforming MF with weak                                                               | Story Drift Ratio                                                 | 4            | Drift                   | 2           | 1           |
| 2           | F           | F2             | C1011.001a                             | Wall Partition, Type: Gypsu                                                               | Story Drift Ratio                                                 | 10           | Drift                   | 2           | 0           |
| 2           | С           | C2             | E2022.010                              | Unsecured fragile objects o                                                               | Peak Floor Acceleration                                           | 6            | Accel                   | 2           | 0           |
| •••         |             |                |                                        |                                                                                           |                                                                   |              |                         |             | •••         |

Figure 9 Typical Structure for input component file

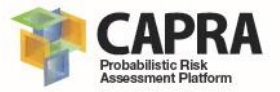

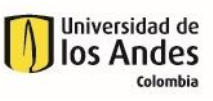

| Chapter 5<br>Visualization output<br>files |
|--------------------------------------------|
|                                            |

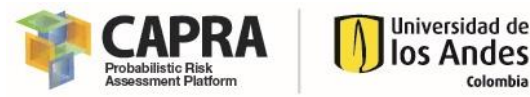

# 5.1. Phase 1

This software automatically saves the results from the Phase 1 of the analysis. There are two output files "ParametersPhaseI.txt" and "RF\_I.mat". The first file is a plain text file that contains the input information specified by the user in the Phase I form (see Figure 10). The second file contains the results that will be used for the Phase II analysis.

```
******Path for I/O files*****
Component file path: C:\FUNVUL-Components\DB\Tutorial2-3
EDP files path: C:\FUNVUL-Components\DB\Tutorial2-3\EDP_DB
FDB files path: C:\FUNVUL-Components\DB\Tutorial2-3\Fragility_DB
Results files path: C:\FUNVUL-Components\DB\Tutorial2-3\Results_PhaseI
******Global Parameters*****
Number of stories: 2
Beta model uncertainty: 2
******Basic Data*****
Number of simulations for model uncertainty:10
Number of simulations for cost & time uncertainty: 10
Number of simulations for cost model?: YES
Do you consider scale factor for time model?: YES
Figure 10 Output file "ParametersPhaseI.txt" example
```

# 5.2. Phase 2

This software automatically saves the results from the Phase 2 of the analysis. There are output files "ParametersPhaseII.txt" and "RF\_II.mat". The first file is a plain text file that contains the input information specified by the user in the Phase II form (see).

```
******Path for I/O files*****
EDP files path: C:\FUNVUL-Components\DB\Tutorial2-3\EDP DB
Resutls from Phase I files path: C:\FUNVUL-Components\DB\Tutorial2-3\Results_PhaseI
******Basic Data from Phase I******
Number of simulations for model uncertainty:10
Number of simulations for damage states uncertainty: 10
Number of simulations for cost & time uncertainty: 10
******Global Parameters*****
Building replacement value: 10000000
Interruption time replacement value: 500000
******Cost Limits Parameters*****
Lower intensity limit to no damage value: 0
Maximum allowable residual drift for demolition value [%]:2.5
Perecentage of building replacement value [%]: 100
Bidirectional factor for total cost model value: 1.5
Intensity level for building evacuation value: 1.2
******Cost Limits Parameters*****
Maximum time for intervention value [days]: 365
Previous required time before start intervention value [days]: 30
Additional time after intervention value [days]: 30
Numbers of work crews for structural repair: 4
Numbers of work crews for non-structural repair: 4
                            Figure 11 Output file example
```

Additional to those files the user can export four plain text files with the results from the Phase 2 analysis. Those files are:

 "CostmodelResults.txt": file that contains the total cost information for each seismic intensity. It has five columns: intensity, mean, standard deviation, percentile 95<sup>th</sup> and percentile 5<sup>th</sup> (See Figure 12).

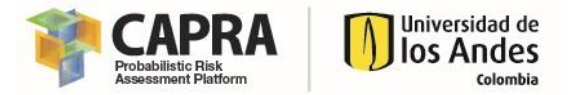

- "TimemodelResults.txt": file that contains the total cost information for each seismic intensity. It has five columns: intensity, mean, standard deviation, percentile 95th and percentile 5<sup>th</sup> (See Figure 12).
- "FVU Results.txt": file with the vulnerability function data. It has three columns: intensity, mean and standard deviation (See Figure 13).
- "FVUSimplified\_Results.txt": file with the vulnerability function data. It has the same • structure that the input\*.txt file format for FUNVUL-Simplified (See Figure 14).

| Intensity | / - Mean - Star | dard deviation - | percentile 95 | - percentile 5 |
|-----------|-----------------|------------------|---------------|----------------|
| 0.00      | 0.00            | 0.00             | . 0.00        | . 0.00         |
| 0.02      | 9409.19         | 132919.38        | 0.00          | 0.00           |
| 0.04      | 7780391.86      | 32637842.98      | 86060416.45   | 0.00           |
| 0.06      | 8590714.83      | 32497929.81      | 88386808.31   | 0.00           |
| 0.08      | 10312835.30     | 32228123.71      | 97753640.78   | 0.00           |
| 0.10      | 19550873.17     | 43712922.20      | 150000000.00  | 0.00           |
| 0.12      | 21782878.02     | 43221131.98      | 150000000.00  | 619101.36      |
| 0.14      | 24677566.14     | 42609186.17      | 150000000.00  | 1564421.90     |
| 0.16      | 27700323.44     | 41994951.50      | 150000000.00  | 2594106.40     |
| 0.18      | 30422986.90     | 41402381.98      | 150000000.00  | 3676724.50     |
| 0.20      | 34563587.54     | 40607596.79      | 150000000.00  | 5543504.14     |
|           |                 |                  |               |                |

. . .

Figure 12 Output file Cost/time Results example

. . .

Intensity - Mean - Standard deviation 0.0000 0.0000 0.0000 0.0200 0.0001 0.0009 0.0400 0.0519 0.2176 0.0600 0.0573 0.2167 ... ... ...

Figure 13 Output file FVU Results example

76 0.0000 0.0000 0.0000 0.0000 0.0000 0.0200 0.0001 0.0000 0.0000 0.0000 0.0600 0.0573 0.0469 0.0000 0.0000 0.1000 0.1303 0.0849 0.0000 0.0000 0.1400 0.1452 0.0830 0.0000 0.0000 . . . ... ... . . . . . .

Figure 14 Output file FVU Simplified Results example

## 5.3. Error file

This software generates automatically an error file when the analysis cannot be conducted. The user shall review this file in order to know the errors. The file name is "error.dat" and has a complete list of the errors. It can be open using any text editor.

The following figure presents an example of the content of this file.

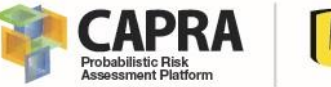

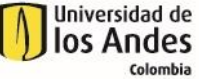

You must define a valid directory for PDS Data! You must define a valid directory for get and save Results Data! The Building replacement value must be positive! The Interruption time replacement value must be positive! The value of Lower intensity limit to no damage must be zero or greater than zero! The value of Maximum allowable residual drift for demolition must be greater than zero! The Perecentage of building replacement value must be greater than zero! The value of Bidirectional factor for total cost model must be greater than zero! The value of Intensity level for building evacuation must be greater than zero! The value of Previous required time before start intervention must be greater than zero! The value of Additional time after intervention must be greater than zero! The value of Numbers of work crews for structural repair must be greater than zero!

Figure 15 Output file example

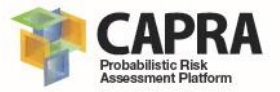

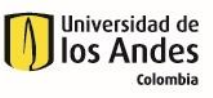

# Chapter 6 Step-by-step tutorial

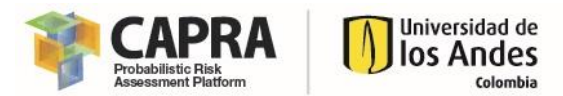

# 6.1. Tutorial 1: Setting up the input files

This tutorial shows you how create and setup of the files required to perform an analysis using FUNVUL-Components. The step you must follows are the followings:

- 1. Setting up the results for the Engineering Demand Parameters, EDP
  - a. Open the folder where do you download the software. Go to **FUNVUL-Components\DB\SETUP**. Open the file **EDP\_DB.xlsm**. You will get the following window.

|      | Α | В             | С          | D                                                                                               | Е     | F            | G  | Н         |
|------|---|---------------|------------|-------------------------------------------------------------------------------------------------|-------|--------------|----|-----------|
| 1    |   |               |            | HELP INFORMATION FOR INPUT DATA                                                                 |       |              |    |           |
| 2    |   |               |            |                                                                                                 |       |              | _  |           |
| 3    |   | Sheet         | Column     | Description                                                                                     | Units | Input Value  | Ex | port Data |
| 4    |   | IML           | 1st Column | Corresponds to the name of each group for the ground motion records                             | -     | Alphanumeric |    |           |
| 5    |   |               | 2nd Column | Contains the name of each ground motion record used in the incremental<br>dynamic analysis, IDA | -     | Alphanumeric |    |           |
| 6    |   |               | 3rd Column | Contains the intensity value for each ground motion record used in the IDA                      | g/g   | Double       |    |           |
| 7    |   |               |            |                                                                                                 |       |              |    |           |
| 8    |   | Drift         | ith        | Each column corresponds to each story of the building under consideration                       | %     | Double       |    |           |
| 9    |   |               |            |                                                                                                 |       |              |    |           |
| 10   |   | <u>RDrift</u> | ith        | Each column corresponds to each story of the building under consideration                       | %     | Double       |    |           |
| 11   |   |               |            |                                                                                                 |       |              |    |           |
| 12   |   | Accel         | ith        | Each column corresponds to each story of the building under consideration                       | g/g   | Double       |    |           |
| 13   |   |               |            |                                                                                                 |       |              |    |           |
| 14   |   | PR COL        | ith        | Each column corresponds to each defined plastic hinge rotation elements for columns             | rad   | Double       |    |           |
| 15   |   |               |            |                                                                                                 |       |              |    |           |
| 16   |   | PR BEAM       | ith        | Each column corresponds to each defined plastic hinge rotation elements for beams.              | rad   | Double       |    |           |
| 17   |   |               |            |                                                                                                 |       |              |    |           |
| 18   |   |               |            |                                                                                                 |       |              |    |           |
| 19   |   |               |            |                                                                                                 |       |              |    |           |
| 20   |   |               |            |                                                                                                 |       |              |    |           |
| 21   |   |               |            |                                                                                                 |       |              |    |           |
| - 22 | - | Inpu          | HELP IML   | Drift   RDrift   Accel   PR_COL   PR_BEAM   (+)                                                 |       | 1            |    |           |

- b. You must fill out or copy and paste your results to each of the EDP sheets. The order of the data is explained in the "Input\_HELP" sheet. It is highly recommended that all sheets have the same number of rows.
- c. You must fill out of the EDP sheet information. You can copy and paste the results from other sources. For this tutorial, open the file EDPSampleData.xlsx (This file is stored in the Components\DB\Tutorial1 path) and copy the information to the sheets in the EDP\_DB.xlsm as follows:

| EDP                                                                                | Copy from sheet<br>(EDPSampleData.xlsx) | Paste to sheet<br>(EDP_DB.xlsm) |
|------------------------------------------------------------------------------------|-----------------------------------------|---------------------------------|
| Intensity level                                                                    | IML_SAMPLE                              | IML                             |
| Inter-story drift                                                                  | Drift_SAMPLE                            | Drift                           |
| Residual inter-story drift                                                         | RDrift_SAMPLE                           | RDrift                          |
| Story relative acceleration                                                        | Accel_SAMPLE                            | Accel                           |
| Plastic hinge inelastic rotation for<br>columns, or other as required per<br>user. | PR_COL_SAMPLE                           | PR_COL                          |
| plastic hinge inelastic rotation for<br>beams, or other as required per<br>user.   | PR_BEAM_SAMPLE                          | PR_BEAM                         |

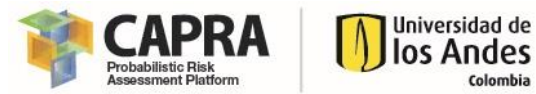

d. After you finished to copy the data from **EDPSampleData.xlsx** to **EDP\_DB.xlsm.** You must click on the **"Export Data" button**. This will open a window asking you for the directory where the EDP files will be saved. Please specify a valid path, then click on "OK" button.

| ← → ~ ↑ 💻           | > This PC   |          |            | 5 V | Search This PC |       |
|---------------------|-------------|----------|------------|-----|----------------|-------|
|                     |             |          |            |     |                | -     |
| Organize 🔻          |             |          |            |     |                | 1 - T |
| 🗸 🔜 This PC         | ^ ∨ Fol     | ders (7) |            |     |                |       |
| > 🧊 3D Objects      |             |          | 3D Objects |     |                |       |
| > 💿 A360 Drive      |             |          | ob objects |     |                |       |
| > 📃 Desktop         |             |          |            |     |                |       |
| > 🔮 Documents       |             |          | Desktop    |     |                |       |
| > 🕹 Downloads       |             |          |            |     |                |       |
| > 🁌 Music           |             |          | Documents  |     |                |       |
| > 📰 Pictures        |             |          |            |     |                |       |
| > 🦉 Videos          |             | _        |            |     |                |       |
| > 🏪 Local Disk (C:) |             |          | Downloads  |     |                |       |
| > 💣 Network         |             |          |            |     |                |       |
|                     | ~           |          | Music      |     |                |       |
| ,                   | older name: | This PC  |            |     |                |       |
|                     |             |          |            |     |                | -     |

 e. Finally, close the both files and then, go to the path that you specify and review that the files as listed in section 4.1.2 are in this path. Also, you can compare your results files with the files stored in the FUNVUL-Components\DB\Tutorial1\ Results\_Step\_1 path.

#### 2. Setting up the Fragility Database.

a. Open the folder where do you download the software. Go to FUNVUL-Components\DB\SETUP. Open the file Fragility\_DB\_V3.xlsm. You will get the following window.

|                | A | В                              | C          | D                                                                                                    | E                               | F    | G         | H      | I  |
|----------------|---|--------------------------------|------------|----------------------------------------------------------------------------------------------------|---------------------------------|------|-----------|--------|----|
| 1              |   |                                |            |                                                                                                    |                                 |      |           |        |    |
| 2              |   |                                | HELF       | PINFORMATION FOR INPUT DATA                                                                                                    | <u> </u>                        |      |           |        |    |
| 3              |   |                                |            |                                                                                                    |                                 |      |           | ****   |    |
| 4              |   | Sheet                          | Column/Row | Description                                                                                                    | Input Value                     | E    | гроп DB в | 5 *.Kt |    |
| 5              |   | Fragility DB<br>FEMA P58       | ith        | Refers to FEMA P-58 for complete information                                                                                                    |                                 | _    |           |        |    |
| 6<br>7         |   | Cost DB FEMA<br>P58            | ith        | Refers to FEMA P-58 for complete information                                                                                                    | -                               |      |           |        |    |
| 9              |   | Fragility DB User<br>Defined   | ith        | Fragility DataBase to be used in the FUNVUL Components.<br>The user can defined new fragility functions. Its structure<br>shall be the same as defined in FEMA P-58 Fragility function<br>DB. | -                               |      |           |        |    |
| 11             |   | Cost & Time DB<br>User Defined | ith        | Cost&Time DataBase to be used in the FUNVUL<br>Components. The user can defined new Cost&Time<br>functions. Its structure shall be the same as defined in FEMA<br>P-58 Cost function DB.      | -                               |      |           |        |    |
| 12<br>13<br>14 |   | Fragility Functions            | -<br>FDB   | Allows the user to visualize the fragility function<br>You must specify a Fragility DB                                                                                                    | -<br>{Summary,<br>damage_state} |      |           |        |    |
| 15             |   |                                | Function   | You must specify a fragility function name from the list.                                                                                                    | -                               |      |           |        |    |
| 16             |   | Repair Cost<br>Functions       | -<br>FDB   | Allows the user to visualize the repair cost function<br>You must specify a Fragility DB                                                                                                    | -<br>{Summary,<br>damage_state} |      |           |        |    |
| 19             |   |                                | Function   | You must specify a fragility function name from the list.                                                                                                    | -                               |      |           |        |    |
| 20             |   |                                |            |                                                                                                    |                                 |      |           |        |    |
| 21             |   | Repair Time                    | -          | Allows the user to visualize the repair time function                                                                                                    | -                               |      |           |        |    |
| 22             |   | Functions                      | FDB        | You must specify a Fragility DB                                                                                                    | {Summary,<br>damage_state}      |      |           |        |    |
| 23             |   |                                | Function   | You must specify a fragility function name from the list.                                                                                                    |                                 |      |           |        |    |
|                | 4 | ▶ Input                        | HELP Sur   | nmary Cost Summary damage_state dam                                                                                                    | nage_cost_time                  | Frag | ility C   | osts T | îr |

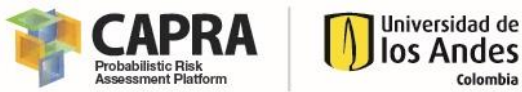

Colombia

- b. Please read all the information given in the "Input\_HELP" sheet. If you are an advance user or you want to edit the fragility functions, please refer to FEMA P-58.
- c. In the Fragility, Costs and Time sheets you can visualize all the information related with the fragility functions available in this file.
- d. For this tutorial, it will be only added one fragility function to User Defined DB from FEMA P-58 DB, just for illustrative purpose. For this copy the entire row for the B1031.001 fragility function from the **Summary** sheet to **damage\_state** sheet. Paste the data at the following row (Row 28).
- e. Repeat the same process with for the information from **Cost Summary sheet** to damage\_cost\_time sheet. At the end you will get the following:

| 1        | A          | В         | С    | D              | E       | F          | G                                                                                                    | H              |       |
|----------|------------|-----------|------|----------------|---------|------------|----------------------------------------------------------------------------------------------------|----------------|-------|
| 6        | B1041.001a | YES       |      | 2 Concrete     |         | B1041.001a | ACI 318 SMF, Conc Col & Bm = 24" x 24", Beam one side                                                                               | ACI318 C No    | ot !  |
| 7        | B1041.001b | YES       |      | 2 Concrete     |         | B1041.001b | ACI 318 SMF, Conc Col & Bm = 24" x 24", Beam both sides                                                                             | ACI318 C No    | ot :  |
| 8        | B1041.003a | YES       |      | 2 Concrete     |         | B1041.003a | ACI 318 SMF, Conc Col & Bm = 36" x 36", Beam one side                                                                               | ACI318 C No    | ot !  |
| 9        | B1041.003b | YES       |      | 2 Concrete     |         | B1041.003b | ACI 318 SMF, Conc Col & Bm = 36" x 36", Beam both sides                                                                             | ACI318 C No    | ot :  |
| 10       | B1041.091a | YES       |      | 2 Concrete     |         | B1041.091a | Non-conforming MF with weak joints and column flexural response, Conc Col & Bm = 24" x 24", Beam one side                           | Non-Confi No   | ot :  |
| 11       | B1041.091b | YES       |      | 2 Concrete     |         | B1041.091b | Non-conforming MF with weak joints and column flexural response. Conc Col & Bm = 24" x 24". Beam both sides                         | Non-Confi No   | ot :  |
| 12       | B1041.093a | YES       |      | 2 Concrete     |         | B1041.093a | Non-conforming MF with weak joints and column flexural response, Conc Col & Bm = 36" x 36*, Beam one side                           | Non-Confi No   | ot :  |
| 13       | B1041.093b | YES       |      | 2 Concrete     |         | B1041.093b | Non-conforming MF with weak joints and column flexural response, Conc Col & Bm = 36" x 36", Beam both sides                         | Non-Confi No   | ot :  |
| 14       | C1011.001a | YES       |      | 7 Gyp Wall     |         | C1011.001a | Wall Partition, Type: Gypsum with metal studs, Full Height, Fixed Below, Fixed Above (Ductil)                                       | Quantity is No | orn   |
| 15       | B2022.001  | YES       |      | 6 Cladding     |         | B2022.001  | Curtain Walls - Generic Midrise Stick-Built Curtain wall, Config: Monolithic, Lamination: Unknown, Glass Type: Unknown, Details: A  | None No        | ot :  |
| 16       | C3011.002b | YES       |      | 8 Int finish   |         | C3011.002b | Wall Partition, Type: Gypsum + Ceramic Tile, Partial Height, Fixed Below, Lateral Braced Above (Ductil + Enchape)                   | Costing ba No  | orn   |
| 17       | C1011.004a | YES       |      | 7 Masonry wall |         | C1011.004a | Wall Partition, Type: UR masonry Full Height, Fixed Below, Fixed Above (DMI Fragil)                                                 | Quantity is No | orn   |
| 18       | C1011.004b | YES       |      | 7 Masonry wall |         | C1011.004b | Wall Partition, Type: UR masonry Full Height, Fixed Below, restrianed Above, confining RC elements (DES Fragil)                     | Quantity is No | om    |
| 19       | C1011.005a | YES       |      | 7 Masonry wall |         | C1011.005a | Wall Partition, Type: UR masonry Full Height, Fixed Below, Fixed Above + tyle fragil (DMI Fragil Enchape)                           | Quantity is No | orn   |
| 20       | C1011.005b | YES       |      | 7 Masonry wall |         | C1011.005b | Wall Partition, Type: Conf. masonry Full Height, Fixed Below, restrianed Above, confining RC elements + tyle (DES Fragil Enchapter) | Quantity is No | orn   |
| 21       | C1011.006a | YES       |      | 7 Masonry wall |         | C1011.006a | Facade, Type: UR masonry Full Height, Fixed Below, Fixed Above + glass (Fragil DMI)                                                 | Quantity is No | orn   |
| 22       | C1011.006b | YES       |      | 7 Masonry wall |         | C1011.006b | Facade, Type: Conf. masonry Full Height, Fixed Below, restrianed Above, confining RC elements + glass (Fragil DES)                  | Quantity is No | orn   |
| 23       | D2022.025a | YES       |      | 1 HVAC         |         | D2022.025a | Gas Piping (dia > 2.5 inches), SDC A or B, PIPING FRAGILITY                                                                         | Costing ba No  | orn   |
| 24       | D2021.011a | YES       |      | 1 HVAC         |         | D2021.011a | Electrical (2.5 inches in diameter or less), SDC A or B, PIPING FRAGILITY                                                           | Costing ba No  | orn   |
| 25       | D2022.011a | YES       |      | 1 HVAC         |         | D2022.011a | Water Piping - Small Diameter Threaded Steel - (2.5 inches in diameter or less), SDC A or B, PIPING FRAGILITY                       | Costing ba No  | orn   |
| 26       | E2022.010  | YES       |      | 5 Misc         |         | E2022.010  | Unsecured fragile objects on shelves, unknown restraint (Accel)                                                                     | Costing to Ar  | ay    |
| 27       | E2022.010a | VES       |      | 5 Mise         |         | E2022.010a | Fragile Contents, doors, windows, unknown restraint (Drift)                                                                         | Costing to Ar  | av    |
| - 28     | B1031.001  | YES       | 4    | Steel          |         | B1031.001  | Bolted shear tab gravity connections                                                                                                | Costing is No  | it \$ |
| 29<br>30 |            |           |      |                |         |            |                                                                                                    |                | *     |
|          |            | Input_HEL | P Su | mmary Cost !   | Summary | damage_st  | ate damage_cost_time Fragility Costs Time 🕀 : 📢                                                                                     |                | Þ     |
| Re       | ady 🔠      |           |      |                |         |            | Average: 0.452424242 Count: 94 Min: 0 Max: 4 Sum: 14.93 🔠 🖽 🗕                                                                       | +              | 100%  |

f. Finally go to the Input\_HELP sheet and then click on "Export DB to \*.txt" button. This will open a window asking you for the directory where the Fragility DB files will be saved. Please specify a valid path, then click on "OK" button.

| Select a Folder                   |                      |            |         |                |        | $\times$ |
|-----------------------------------|----------------------|------------|---------|----------------|--------|----------|
| ← → • ↑ 💻                         | > This PC            |            | ~ Ö     | Search This PC |        | P,       |
| Organize 🔻                        |                      |            |         |                |        | ?        |
| This PC     This PC     Doints    | ↑ ∨ Folders (7)      |            |         |                |        | ^        |
| > 🗇 A360 Drive                    |                      | 3D Objects |         |                |        |          |
| > 📃 Desktop<br>> 🚊 Documents      |                      | Desktop    |         |                |        |          |
| > 🕹 Downloads                     |                      |            |         |                |        |          |
| > E Pictures                      |                      | Documents  |         |                |        |          |
| > 📕 Videos<br>> 🏪 Local Disk (C:) | ļ                    | Downloads  |         |                |        |          |
| > p Network                       | ~ <b>``</b>          | Music      |         |                |        | ~        |
| 1                                 | Folder name: This PC |            |         |                |        |          |
|                                   |                      |            | Tools 🔻 | ОК             | Cancel |          |

g. Finally, close the file and then, go to the path that you specify and review that the files as listed in section 4.1.1 are in this path. Also, you can compare your results files with the files stored in the FUNVUL-Components\DB\Tutorial1\ Results\_Step\_2 path.

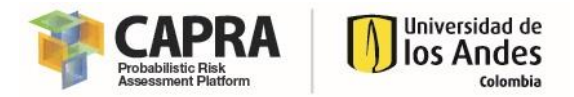

#### 3. Setting up the component files.

a. Open the folder where do you download the software. Go to FUNVUL-Components\DB\SETUP. Open the files Component\_DB.xlsm and Fragility\_DB\_V3.xlsm. You will get the following window.

|    | А                 | В                        | С                                                                      | D                                       | Е        | F         | G              | Н            |
|----|-------------------|--------------------------|------------------------------------------------------------------------|-----------------------------------------|----------|-----------|----------------|--------------|
| 1  |                   |                          |                                                                        |                                         | _        |           |                |              |
| 2  |                   | HE                       | LP INFORMATION FOR INPUT DATA                                          |                                         | <u> </u> |           |                |              |
| 3  |                   |                          |                                                                        |                                         | _        |           |                |              |
| 4  | Sheet             | Column                   | Description                                                            | Input Value                             | _        | Fragility | Function DB    | User Defined |
| 5  | Components        | Col1: Story Floor        | Indicate the number of the story floor                                 | Integer                                 |          |           |                |              |
|    |                   |                          | Refers to each one of the three groups defined as follows. "S" $\cdot$ |                                         |          | Total     | number of      |              |
|    |                   | Col2: Group              | Structural component, "F" - Nonstructural components, "C"              | {S, F, C}                               |          | com       | ponents        | 2            |
| 6  |                   |                          | Contents components                                                    |                                         |          |           | pononio        |              |
|    |                   | Col3 · SubGroup          | Refers to each of the subgroups defined by the user for each           | Alphanumeric                            |          |           |                |              |
| 7  |                   |                          | group                                                                  |                                         |          |           |                |              |
|    |                   |                          | Indicates the name of the fragility function assigned to the           |                                         |          | Expo      | rt Component D | ata to *.txt |
|    |                   | Col4: Fragility Function | component. The fragility function name corresponds to the              | Alphanumeric                            |          |           |                |              |
| 8  |                   |                          | same in the Fragility DB                                               |                                         |          |           |                |              |
| 9  |                   | Col5: Description        | Contains the description of the component. This information is         | Alphanumeric                            |          |           |                |              |
| 10 |                   | Col6: Demand Parameter   | Contains the demand parameter.                                         | Alphanumeric                            |          |           |                |              |
| 11 |                   | Col7: Quantity           | Contains the quantity of components                                    | Integer                                 |          |           |                |              |
|    |                   | Col8: PDS file           | Indicates the name of the PDS file related with the damage             | {Drift, RDrift, Accel,                  |          |           |                |              |
| 12 |                   |                          | measure.                                                               | PR_COL, PR_BEAM}                        |          |           |                |              |
|    |                   | Col9: Column Index       | Indicates the key column from the PDS file to read the                 | Integer                                 |          |           |                |              |
| 13 |                   |                          | damage.                                                                |                                         |          |           |                |              |
|    |                   | Col10: Correlation       | Indicates if exists damage correlation. 1 correlation exists. 0        | {0, 1}                                  |          |           |                |              |
| 14 |                   |                          | correlation does nt exists.                                            | ( , , , , , , , , , , , , , , , , , , , |          |           |                |              |
| 15 |                   |                          |                                                                        |                                         |          |           |                |              |
| 10 |                   |                          |                                                                        |                                         |          |           |                |              |
| 17 |                   |                          |                                                                        |                                         |          |           |                |              |
| 18 |                   |                          |                                                                        |                                         |          |           |                |              |
| 19 |                   |                          |                                                                        |                                         |          |           |                |              |
| 20 |                   |                          |                                                                        |                                         |          |           |                |              |
| 21 |                   | In the life of the local |                                                                        |                                         |          |           |                |              |
|    | $( \rightarrow )$ | Input_HELP Componen      | ts (+)                                                                 |                                         | 4        |           |                |              |

- b. Before to continue, please read all the information given in the "**Input\_HELP**" sheet.
- c. In the cell **H5** in the "**Input\_HELP**" sheet you can specify the Fragility function DB. Keep in mind that this software uses only the User Defined DB, the FEMA P-58 is just for reference (Refer to step 2 for additional information).
- d. Go to the "**Components**" sheet. Each row represents a component, for additional information refer to section 4.1.3.Then input the following data:

| Parameter          | Row 3      | Row 4      | Row 5      | Row 6      | Row 7      | Row 8     |
|--------------------|------------|------------|------------|------------|------------|-----------|
| Story floor        | 1          | 1          | 1          | 2          | 2          | 2         |
| Group              | S          | F          | С          | S          | F          | С         |
| Subgroup           | S1         | F1         | C1         | S2         | F2         | C2        |
| Fragility Function | B1041.003a | C3032.002a | E2022.010a | B1041.091a | C1011.001a | E2022.010 |
| Quantity           | 4          | 15         | 3          | 4          | 10         | 6         |
| EDP_file           | Drift      | Accel      | Drift      | Drift      | Drift      | Accel     |
| Column Index       | 1          | 1          | 1          | 2          | 2          | 2         |
| Correlation        | 1          | 0          | 0          | 1          | 0          | 0         |

At the end you will get the following:

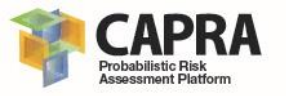

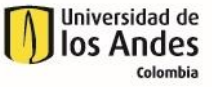

| 4  | А           | в     | С        | D                  | Е                                                                 | F                       | G        | н        | I            | J           |
|----|-------------|-------|----------|--------------------|-------------------------------------------------------------------|-------------------------|----------|----------|--------------|-------------|
| 1  | Col 1       | Col 2 | Col 3    | Col 4              | Col 5                                                             | Col 6                   | Col 7    | Col 8    | Col 9        | Col 10      |
| 2  | Story Floor | Group | SubGroup | Fragility Function | Description                                                       | Unit                    | Quantity | PDS file | Column Index | Correlation |
| 3  | 1           | s     | S1       | B1041.003a         | ACI 318 SMF, Conc Col & Bm = 36" x 36", Beam one side             | Story Drift Ratio       | 4        | Drift    | 1            | 1           |
| 4  | 1           | F     | F1       | C3032.002a         | Suspended Ceiling, SDC C, Area (A): A < 250, Vert support only    | Peak Floor Acceleration | 15       | Accel    | 1            | 0           |
| 5  | 1           | С     | C1       | E2022.010a         | Fragile Contents, doors, windows, unknown restraint (Drift)       | Story Drift Ratio       | 3        | Drift    | 1            | 0           |
| 6  | 2           | S     | S2       | B1041.091a         | Non-conforming MF with weak joints and column flexural            | Story Drift Ratio       |          | Drift    | 2            | 1           |
|    |             |       |          |                    | Wall Partition, Type: Gypsum with metal studs, Full Height, Fixed |                         |          |          |              |             |
| 7  | 2           | F     | F2       | C1011.001a         | Below, Fixed Above (Ductil)                                       | Story Drift Ratio       |          | Drift    | 2            | 0           |
|    |             |       |          |                    |                                                                   |                         |          |          |              |             |
| 8  | 2           | С     | C2       | E2022.010          | Unsecured fragile objects on shelves, unknown restraint (Accel)   | Peak Floor Acceleration |          | Accel    | 2            | 0           |
| 9  |             |       |          |                    |                                                                   |                         |          |          |              |             |
| 10 |             |       |          |                    |                                                                   |                         |          |          |              |             |
| 11 |             |       |          |                    |                                                                   |                         |          |          |              |             |
| 12 |             |       |          |                    |                                                                   |                         |          |          |              |             |
| 13 |             |       |          |                    |                                                                   |                         |          |          |              |             |
| 14 |             |       |          |                    |                                                                   |                         |          |          |              |             |
| 15 |             |       |          |                    |                                                                   |                         |          |          |              |             |
| 16 |             |       |          |                    |                                                                   |                         |          |          |              |             |
| 17 |             |       |          |                    |                                                                   |                         |          |          |              |             |
| 18 |             |       |          |                    |                                                                   | -                       |          |          |              |             |
| 19 |             |       |          |                    |                                                                   |                         |          |          |              |             |
| 20 |             |       |          |                    |                                                                   |                         |          |          |              |             |
| 21 |             |       |          |                    |                                                                   |                         |          |          |              |             |
| 22 |             |       |          |                    |                                                                   |                         |          |          |              |             |
| 23 |             |       |          |                    |                                                                   |                         |          |          |              |             |
| 24 |             |       |          |                    |                                                                   |                         |          |          |              |             |
| 25 |             |       |          |                    |                                                                   |                         |          |          |              |             |
| 26 |             |       |          |                    |                                                                   |                         |          |          |              |             |
| 27 |             |       |          |                    |                                                                   |                         |          |          |              |             |
|    |             | Input | HELP Co  | mponents (+)       |                                                                   |                         |          |          |              |             |

e. Now go to "**Input\_HELP**" sheet. Then verify that the total number of components given in the cell **H6** is 6.

|            | HE                       | LP INFORMATION FOR INPUT DATA                                                                  |                        |                       |               |
|------------|--------------------------|------------------------------------------------------------------------------------------------|------------------------|-----------------------|---------------|
| Sheet      | Column                   | Description                                                                                    | Input Value            | Fragility Function DB | User Defined  |
| Components | Col1: Story Floor        | Indicate the number of the story floor                                                         | Integer                |                       |               |
|            |                          | Refers to each one of the three groups defined as follows. "S" $\cdot$                         |                        | Total number of       |               |
|            | Col2: Group              | Structural component, "F" - Nonstructural components, "C"                                      | {S, F, C}              | components            | 6             |
|            |                          | Contents components                                                                            |                        | components            |               |
|            | Col3: SubGroup           | Refers to each of the subgroups defined by the user for each                                   | Alphanumeric           |                       |               |
|            | const suboroup           | group<br>Indicates the name of the fragility function assigned to the                          | 1 uprimiterie          | Export Component I    | Data to *.txt |
|            | Col4: Fragility Function | component. The fragility function name corresponds to the same in the Fragility DB             | Alphanumeric           |                       |               |
|            | Col5: Description        | Contains the description of the component. This information is                                 | Alphanumeric           |                       |               |
|            | Col6: Demand Parameter   | Contains the demand parameter.                                                                 | Alphanumeric           |                       |               |
|            | Col7: Quantity           | Contains the quantity of components                                                            | Integer                |                       |               |
|            | Cole: PDS Ala            | Indicates the name of the PDS file related with the damage                                     | {Drift, RDrift, Accel, |                       |               |
|            | COID. FDS Jile           | measure.                                                                                       | PR_COL, PR_BEAM}       |                       |               |
|            | Col0: Column Index       | Indicates the key column from the PDS file to read the                                         | Integer                |                       |               |
|            | cors, countrintex        | damage.                                                                                        | integer                |                       |               |
|            | Col10: Correlation       | Indicates if exists damage correlation. 1 correlation exists. 0<br>correlation does nt exists. | {0, 1}                 |                       |               |

f. Then click on **"Export Component Data to \*.txt" button**. This will open a window asking you for the directory where the Fragility DB files will be saved. Please specify a valid path, then click on "OK" button.

| XII Select a Folder                           |             |            |            |         |                |        | $\times$ |
|-----------------------------------------------|-------------|------------|------------|---------|----------------|--------|----------|
| ← → • ↑ 💻                                     | > This PC   |            |            | ٽ ~     | Search This PC |        | P        |
| Organize 🔻                                    |             |            |            |         |                |        | ?        |
| 🗸 💻 This PC                                   | ^ ∨ Fo      | olders (7) |            |         |                |        | ^        |
| > 🧊 3D Objects<br>> 🤝 A360 Drive              |             |            | 3D Objects |         |                |        |          |
| > 📃 Desktop<br>> 🔮 Documents<br>> 🚽 Downloads |             |            | Desktop    |         |                |        | 1        |
| > 👌 Music<br>> 📰 Pictures                     |             |            | Documents  |         |                |        |          |
| > 📕 Videos<br>> 🏪 Local Disk (C:)             |             |            | Downloads  |         |                |        |          |
| > 🥩 Network                                   |             |            |            |         |                |        |          |
|                                               | Folder name | : This PC  | IVIUSIC    |         |                |        |          |
|                                               |             |            |            | Tools 🔻 | OK             | Cancel |          |

g. Finally, close the file and then, go to the path that you specify and review that the file as listed in section 4.1.3 are in this path. Also, you can compare your results files with the files stored in the FUNVUL-Components\DB\Tutorial1\ Results\_Step\_3 path.

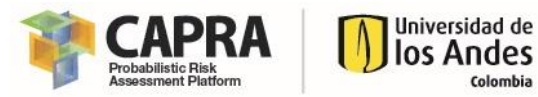

# 6.2. Tutorial 2: Phase 1

This tutorial shows you how to obtain the results from Phase 1 to create the vulnerability function. The step you must follows are the followings:

1. Open the **FUNVUL Components** software. For this click on FUNVULComponents.exe file in the path **FUNVUL-Components**\Software. Wait until the program is loaded completely. Once the program is loaded completely you will get the following window:

| 承 FUI | FUNVUL_Components · |      |  |  |   |
|-------|---------------------|------|--|--|---|
| Phase | Edit                | Help |  |  | ъ |
|       |                     |      |  |  |   |
|       |                     |      |  |  |   |
|       |                     |      |  |  |   |
|       |                     |      |  |  |   |
|       |                     |      |  |  |   |
|       |                     |      |  |  |   |
|       |                     |      |  |  |   |
|       |                     |      |  |  |   |
|       |                     |      |  |  |   |
|       |                     |      |  |  |   |
|       |                     |      |  |  |   |
|       |                     |      |  |  |   |
|       |                     |      |  |  |   |
|       |                     |      |  |  |   |
|       |                     |      |  |  |   |
|       |                     |      |  |  |   |
|       |                     |      |  |  |   |

2. Go to and click on Phase\Phase 1 on the Menu. It will display the following:

| FUNVUL_Components                                                                                                    | - 0          | × |
|----------------------------------------------------------------------------------------------------|--------------|---|
| Phase Edit Help                                                                                                    |              | r |
| PHASE 1         Paths for I/O files         Component file path:         EDP files path:         FDB files path:         Results files path:         Results files path:         Model Uncertainty         Beta model uncertainty         Scale Factors for Costs & Times         Costs         Time         No< |              |   |
| Status: Initialize                                                                                                    | Run Analysis |   |

3. <u>Specify the component file:</u> For this click on the "..." button that is close to the input field Component file path. Then a new window will be opened. In this window select the folder **FUNVUL-Components\FUNVUL-Components\DB\Tutorial2-3**.

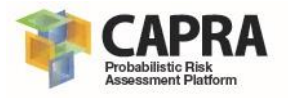

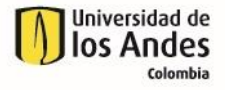

| 承 Select Folder to Open                                                                                                    |                      |                   | ×           |
|----------------------------------------------------------------------------------------------------|----------------------|-------------------|-------------|
| ← → × ↑ 📙 « FU                                                                                                    | NVUL-Components > DB | ✓ Ö Search DB     | م           |
| Organize 👻 New folde                                                                                                    | r                    |                   |             |
| 1. 1. 0. i I                                                                                                    | Name                 | Date modified     | Туре        |
| > 🗶 Quick access                                                                                                    | SETUP                | 4/18/2018 8:14 PM | File folder |
| > 👩 Creative Cloud Files                                                                                                    | 📙 Tutorial1          | 4/18/2018 8:14 PM | File folder |
| > 🗦 Dropbox                                                                                                    | Tutorial2-3          | 4/18/2018 8:14 PM | File folder |
| <ul> <li>ConeDrive - Personal</li> <li>ConeDrive - Universida</li> <li>Universidad de Los A</li> <li>This PC</li> <li>This PC</li> <li>Network</li> </ul> |                      |                   |             |
|                                                                                                    | <                    |                   | >           |
| Folder                                                                                                    | : Tutorial2-3        |                   |             |
|                                                                                                    |                      | Select Folder     | Cancel      |

4. <u>Specify EDP DB:</u> For this click on the "..." button that is close to the input field EDP files path. Then a new window will open. In this window select the folder **FUNVUL-Components\DB\Tutorial2-3\EDP\_DB**.

| 承 Select Folder to Open   |                 |     |                  |             | × |
|---------------------------|-----------------|-----|------------------|-------------|---|
| ← → × ↑ 📙 « DB            | > Tutorial2-3   | ٽ ~ | Search Tutorial2 | -3          | ٩ |
| Organize 👻 New folder     |                 |     |                  |             | ? |
| Cuick accore              | Name            | Da  | ate modified     | Туре        |   |
| / A Quick access          | EDP_DB          | 4/  | 18/2018 8:14 PM  | File folder |   |
| > 👩 Creative Cloud Files  | - Fragility_DB  | 4/  | 18/2018 8:14 PM  | File folder |   |
| > 🎎 Drophox               | Results_Phasel  | 4/  | 18/2018 8:14 PM  | File folder |   |
|                           | Results_Phasell | 4/  | 18/2018 1:51 PM  | File folder |   |
| > 💪 OneDrive - Personal   |                 |     |                  |             |   |
| > 🝊 OneDrive - Universida |                 |     |                  |             |   |
| > 📓 Universidad de Los A  |                 |     |                  |             |   |
| > 💻 This PC               |                 |     |                  |             |   |
| > 💣 Network               |                 |     |                  |             |   |
| <                         |                 |     |                  |             |   |
| Folder:                   | EDP_DB          |     |                  |             |   |
|                           |                 | [   | Select Folder    | Cance       | I |

5. <u>Specify Fragility function DB:</u> For this click on the "…" button that is close to the input field FDB files path. Then a new window will open. In this window select the folder **FUNVUL-Components\DB\Tutorial2-3\Fragility DB**.

| DB                      | > Tutorial2-3   | 🗸 👌 🛛 Search Tutori | al2-3         |
|-------------------------|-----------------|---------------------|---------------|
|                         |                 |                     |               |
| Organize 🔻 New folde    | ir -            |                     |               |
|                         | Name            | Date modified       | Туре          |
| 📌 Quick access          | EDP_DB          | 4/18/2018 8:14 PM   | 1 File folder |
| o Creative Cloud Files  | Fragility_DB    | 4/18/2018 8:14 PM   | 1 File folder |
| tt Dronboy              | Results_Phasel  | 4/18/2018 8:14 P№   | 1 File folder |
| Se propoox              | Results_Phasell | 4/18/2018 1:51 PM   | 1 File folder |
| 🝊 OneDrive - Personal   |                 |                     |               |
| a OneDrive - Universida |                 |                     |               |
| 📱 Universidad de Los A  |                 |                     |               |
| 📃 This PC               |                 |                     |               |
| 🥩 Network               |                 |                     |               |
|                         | <               |                     |               |
| E-14-                   | Eragility DR    |                     |               |

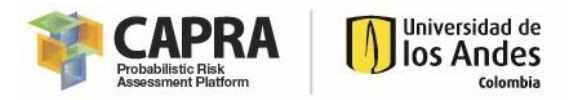

6. <u>Specify Results path:</u> For this click on the "..." button that is close to the input field FDB files path. Then a new window will open. In this window select the folder **FUNVUL-Components\DB\Tutorial2-3\Results\_PhaseI**.

| 承 Select Folder to Open                                                                                                    |                 |     |                  |             |
|----------------------------------------------------------------------------------------------------|-----------------|-----|------------------|-------------|
| 🔶 🔶 👻 🕇 📙 « DB                                                                                                    | » Tutorial2-3   | ٽ ~ | Search Tutorial2 | -3 🔎        |
| Organize 👻 New folde                                                                                                    | r               |     |                  | III ▼ (     |
| 1.0.1                                                                                                    | Name            | Da  | te modified      | Туре        |
| r Quick access                                                                                                    | EDP_DB          | 4/  | 18/2018 8:14 PM  | File folder |
| o Creative Cloud Files                                                                                                    | Fragility_DB    | 4/  | 18/2018 8:14 PM  | File folder |
| Contraction Contraction                                                                                                    | Results_Phasel  | 4/  | 18/2018 8:14 PM  | File folder |
| <ul> <li>OneDrive - Personal</li> <li>OneDrive - Universida</li> <li>Universidad de Los A</li> <li>This PC</li> <li>Network</li> </ul> | Kesuits_Phaseii | 4/  | 18/2018 1:51 PM  | File tolder |
| Folder                                                                                                    | Results Phasel  |     |                  |             |
| Tolde.                                                                                                    | resorce_, nose  | [   | Select Folder    | Cancel      |

- 7. In the input box for number of stories please input the value **2**.
- 8. To specify the other input parameters, please click on **Edit\Default Values**. After that, it will display the following:

| FUNVUL_Components               |                                        | - D |
|---------------------------------|----------------------------------------|-----|
| ase Edit Help                   |                                        |     |
| Paths for I/O files             |                                        |     |
| Component file path: C:\Fi      | NVUL-Components\DB\Tutorial2-3         |     |
| EDP files path: C:\FUNV         | IL-Components\DB\Tutorial2-3\EDP_DB    |     |
| FDB files path: C:\FUNVU        | L-Components\DB\Tutorial2-3\Fragility_ |     |
| Results files path: C:\FUNV     | L-Components\DB\Tutorial2-3\Results_F  |     |
| Number of stories               | Model Uncertainty 5                    |     |
| Number of stories               | Model Uncertainty 5                    |     |
| beta model uncertainty 0.       |                                        |     |
| Scale Factors for Costs & Times | Costs & Time Oncertainty 5             |     |
| Costs Yes                       |                                        |     |
| Time Yes                        |                                        |     |
|                                 |                                        |     |
| tus: Initialize                 |                                        |     |

9. Now click on the **Run Analysis button**. Wait until the program finished the analysis. IT will be display the following windows:

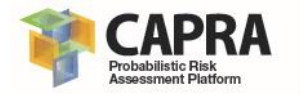

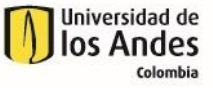

| HASE 1<br>Paths for I/O files  |                                                | Plot Resul     | ts Phase l |             |     |      |        |
|--------------------------------|------------------------------------------------|----------------|------------|-------------|-----|------|--------|
| Component file path: C:\FL     | NVUL-Components\DB\Tutorial2-3                 | 1              |            |             |     |      |        |
| EDP files path: C:\FUNV        | L-Components\DB\Tutorial2-3\EDP_DB             |                |            |             |     |      |        |
| FDB files path: C:\FUNVU       | L-Components\DB\Tutorial2-3                    |                |            |             |     |      |        |
| Results files path: C:\FUNVU   | L-Components\DB\Tutorial2-3 Proccess successfu | lly performed! |            |             |     |      |        |
| ilobal Parameters              | Number of Iterations                           | 0.7            |            |             |     |      |        |
| Number of stories              | Model Uncertainty 5                            |                |            |             |     |      |        |
| Beta model uncertainty 0.      | Damage States Uncertainty 5                    | 0.2            |            |             |     |      |        |
| cale Easters for Costs & Times | Costs & Time Uncertainty 5                     |                |            |             |     |      |        |
| Losts Yes                      |                                                | 0              | 0.2        | 0.4         | 0.6 | 0.8  | 1      |
| Time Yes v                     |                                                | ⊖ Cost         | Results 🔘  | Time Result | 5   | Upda | ate pl |

- 10. Click on the **OK button**.
- To visualize Cost results please select in the graph area the "Cost Results" radio button. Then click on the "Update plot" button. After that, you will get the following.

| FUNVUL_Components                                                                                                   |                                                                                                    | - 🗆 X                                                                                                    |
|----------------------------------------------------------------------------------------------------|----------------------------------------------------------------------------------------------------|----------------------------------------------------------------------------------------------------|
| Phase Edit Help                                                                                                    |                                                                                                    | ۲                                                                                                    |
| PHASE 1<br>Paths for I/O files<br>Component file path:<br>EDP files path:<br>FDB files path:<br>Results files path: | C:\FUNVUL-Components\DB\Tutorial2-3<br>C:\FUNVUL-Components\DB\Tutorial2-3\EDP_DB<br>C:\FUNVUL-Components\DB\Tutorial2-3\Fragility<br>C:\FUNVUL-Components\DB\Tutorial2-3\Results_F | Plot Results Phase I                                                                                                    |
| Global Parameters                                                                                                   | Number of Iterations       Nodel Uncertainty       ty       0.2       ty       5 & Times       Yes                                                                                  | The second second secon |
| Status: Analysis total time: 3.2                                                                                    | 344 segundos                                                                                                    | Cost Results O Time Results Update plot Run Analysis                                                                                                    |

12. To visualize Time results please select in the graph area the "**Time Results**" radio button. Then click on the "**Update plot**" button. After that, you will get the following.

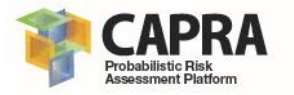

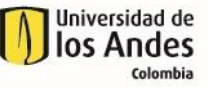

| PHASE 1                                                                                                    |                                                 |                                                                                                    | Plot Results Phase I                                                                                                    |
|----------------------------------------------------------------------------------------------------|-------------------------------------------------|----------------------------------------------------------------------------------------------------|----------------------------------------------------------------------------------------------------|
| Component file path:<br>EDP files path:<br>FDB files path:<br>Results files path:                            | C:\FUNVUL-Cor<br>C:\FUNVUL-Cor<br>C:\FUNVUL-Cor | Components\DB\Tutorial2-3 m<br>mponents\DB\Tutorial2-3\EDP_DB m<br>mponents\DB\Tutorial2-3\Fragility m<br>mponents\DB\Tutorial2-3\Results F |                                                                                                    |
| Global Parameters<br>Number of stories<br>Beta model uncertainty<br>Scale Factors for Costs<br>Costs<br>Time | 2<br>7 0.2<br>& Times<br>Yes ~<br>Yes ~         | Number of Iterations<br>Model Uncertainty 5<br>Damage States Uncertainty 5<br>Costs & Time Uncertainty 5                                    | Line to the set of the set of the |

13. Now modify the number of iterations for all three inputs box to 10. Then click on "Run Analysis" button. Then visualize the cost results (repeat the process in step 11). You will get the following results:

| FUNVUL_Components                                                                                                   |                                                                                                    |                                                                                                    | ×         |
|----------------------------------------------------------------------------------------------------|----------------------------------------------------------------------------------------------------|----------------------------------------------------------------------------------------------------|-----------|
| Phase Edit Help                                                                                                    |                                                                                                    |                                                                                                    | ъ         |
| PHASE 1<br>Paths for I/O files<br>Component file path:<br>EDP files path:<br>FDB files path:<br>Results files path: | C:\FUNVUL-Components\DB\Tutorial2-3<br>C:\FUNVUL-Components\DB\Tutorial2-3\EDP_DB<br>C:\FUNVUL-Components\DB\Tutorial2-3\Fragility<br>C:\FUNVUL-Components\DB\Tutorial2-3\Results_F | Plot Results Phase I                                                                                                    |           |
| Global Parameters<br>Number of stories<br>Beta model uncertainty<br>-Scale Factors for Costs<br>Costs<br>Time       | Number of Iterations       0.2       0.3       & Times       Yes                                                                                                    | end of the second second secon | .2<br>lot |
| Status: Analysis total time: 8.890                                                                                  | 6 segundos                                                                                                    | un Analysis                                                                                                    |           |

It displays the previous iteration in gray scale. With this you can compare between two analyses.

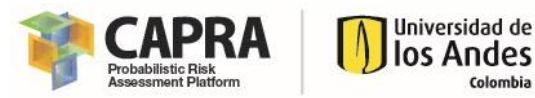

# 6.3. Tutorial 3: Phase 2

This tutorial shows you how to obtain the results from Phase 2 to obtain the final vulnerability function. The step you must follows are the followings:

1. Open the **FUNVUL Components** software. For this click on FUNVULComponents.exe file in the path **FUNVUL-Components\Software**. Wait until the program is loaded completely. Once the program is loaded completely you will get the following window:

| FUNVUL_Components | _ | × |
|-------------------|---|---|
| Phase Edit Help   |   | ъ |
|                   |   |   |
|                   |   |   |
|                   |   |   |
|                   |   |   |
|                   |   |   |
|                   |   |   |
|                   |   |   |
|                   |   |   |
|                   |   |   |
|                   |   |   |
|                   |   |   |
|                   |   |   |
|                   |   |   |
|                   |   |   |
|                   |   |   |
|                   |   |   |
|                   |   |   |
|                   |   |   |

2. Go to and click on Phase\Phase 2 on the Menu. It will display the following:

| FUNVUL_Components                                                                             | - | × |
|-----------------------------------------------------------------------------------------------|---|---|
| Phase Edit Help                                                                               |   | r |
| PHASE 2 Paths for I/O files EDP files path: Results files path: Basic Data from Phase I       |   |   |
| Model Uncertainty Seismic<br>Damage States Uncertainty Group List<br>Costs & Time Uncertainty |   |   |
| Global Parameters                                                                             |   |   |
| Status: Initialize Load Data Run Analysis                                                     |   |   |

3. <u>Specify EDP DB:</u> For this click on the "..." button that is close to the input field EDP files path. Then a new window will open. In this window select the folder **FUNVUL-Components\DB\Tutorial2-3\EDP\_DB**.

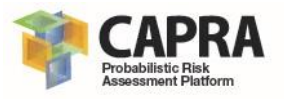

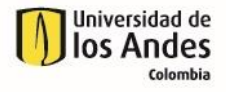

| 承 Select Folder to Open  |                 |     |                  |             | × |
|--------------------------|-----------------|-----|------------------|-------------|---|
| ← → ~ ↑ 📙 « DB :         | • Tutorial2-3   | ٽ ~ | Search Tutorial2 | -3          | P |
| Organize 👻 New folder    |                 |     |                  |             | ? |
| ) de Ouisk accore        | Name            | Da  | ate modified     | Туре        |   |
| V A Quick access         | EDP_DB          | 4/  | 18/2018 8:14 PM  | File folder |   |
| > 💊 Creative Cloud Files | Fragility_DB    | 4/  | 18/2018 8:14 PM  | File folder |   |
| Dronhov                  | Results_Phasel  | 4/  | 18/2018 8:14 PM  | File folder |   |
| > Stopbox                | Results_Phasell | 4/  | 18/2018 1:51 PM  | File folder |   |
|                          |                 |     |                  |             |   |
| > 📃 This PC              |                 |     |                  |             |   |
| > 💣 Network              |                 |     |                  |             |   |
| <                        |                 |     |                  |             | > |
| Folder:                  | EDP_DB          |     |                  |             |   |
|                          |                 | L   | Select Folder    | Cance       |   |

4. <u>Specify Results path from Phase I:</u> For this click on the "..." button that is close to the input field FDB files path. Then a new window will open. In this window select the folder **FUNVUL-Components\FUNVUL-Components\DB\Tutorial2-3\Results\_PhaseI**.

| 承 Select Folder to Open |                 |                  |                  |             | × |
|-------------------------|-----------------|------------------|------------------|-------------|---|
| ← → • ↑ 🔂 « DB          | > Tutorial2-3   | ✓ <sup>™</sup> S | earch Tutorial2- | 3           | P |
| Organize 👻 New folder   |                 |                  |                  |             | ? |
| 1 O ith server          | Name            | Date r           | modified         | Туре        |   |
| M QUICK access          | EDP_DB          | 4/18/2           | 2018 8:14 PM     | File folder |   |
| o Creative Cloud Files  | Fragility_DB    | 4/18/2           | 2018 8:14 PM     | File folder |   |
| tt Dronhov              | Results_Phasel  | 4/18/2           | 2018 8:14 PM     | File folder |   |
| Stopbox                 | Results_Phasell | 4/18/2           | 2018 1:51 PM     | File folder |   |
| 🝊 OneDrive - Personal   |                 |                  |                  |             |   |
| 🝊 OneDrive - Universida |                 |                  |                  |             |   |
| 📓 Universidad de Los A  |                 |                  |                  |             |   |
| 🛄 This PC               |                 |                  |                  |             |   |
| 💣 Network               |                 |                  |                  |             |   |
|                         | <b>(</b>        |                  |                  |             | > |
| Folder                  | Results_Phasel  |                  |                  |             |   |
|                         |                 | s                | elect Folder     | Cancel      |   |

5. Click on the "Load Data" button. Once the process has be finished it will fill out the data "Basic Data from Phase I", the number of iterations and the seismic group list will be updated. In the Seismic Group List you can select which groups will be included for the analysis. It will display the following results:

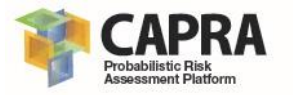

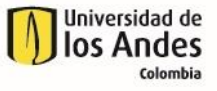

| Phase Edit Help                                                                                                |                                     |           |              |  | , |
|----------------------------------------------------------------------------------------------------|-------------------------------------|-----------|--------------|--|---|
| PHASE 2 Paths for I/O files EDP files path: C:\FUNVUL-Compon Results files path: C:\FUNVUL-Compon              | ents\DB\Tutorial2-3\EDP_DB          |           |              |  |   |
| Basic Data from Phase I<br>Model Uncertainty 10<br>Damage States Uncertainty 10<br>Costs & Time Uncertainty 10 | Seismic All All G1<br>Group List G2 |           |              |  |   |
| Global Parameters<br>Building Replacement Value<br>Interruption Time Replacement Value                         |                                     |           |              |  |   |
| Status: Initialize                                                                                             |                                     | Load Data | Run Analysis |  |   |

- 6. Select **G1** from the **Seismic Group List**.
- 7. Specifying the Global Parameters. Input the following values:

**Building Replacement Value:** 100,000,000 (you must avoid use any digit grouping symbol).

**Interruption Time Replacement Value:** 500,000 (you must avoid use any digit grouping symbol).

| FUNVUL_Components                                                                       | _ | × |
|-----------------------------------------------------------------------------------------|---|---|
| Phase Edit Help                                                                         |   | ъ |
| PHASE 2 Paths for I/O files EDP files path: C:\FUNVUL-Components\DB\Tutorial2-3\EDP_DB  |   |   |
| Results files path:       CAFUNVUL-Components/DB\Tutorial2-31Results                    |   |   |
| Global Parameters Building Replacement Value Interruption Time Replacement Value S00p00 |   |   |
| Status: Initialize Load Data Run Analysis                                               |   |   |

8. Click on the slide bar. Then to specify the additional input parameters, click on **Edit\Default Values**. After that, it will display the following:

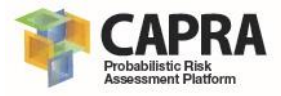

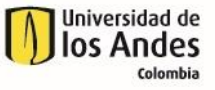

| FUNVUL_Components                                          | - 🗆 X                  |
|------------------------------------------------------------|------------------------|
| Phase Edit Help                                            | لا                     |
| PHASE 2                                                    |                        |
| Maximum time for intervention [days] 365                   |                        |
| Previous required time before start intervention [days] 30 |                        |
| Additional time after intervention [days] 30               |                        |
| Numbers of work crews for structural repair 4              |                        |
| Numbers of work crews for non-structural repair 4          |                        |
| Cost Limits                                                |                        |
| Lower intensity to no damage [g/g] 0                       |                        |
| Maximum allowable residual drift for demolition [%] 2.5    |                        |
| Perecentage of building replacement value [%] 100          |                        |
| Bidirectional factor for total cost model 1.5              |                        |
| Intensity level for building evacuation [g/g]              |                        |
|                                                            |                        |
| Status: Initialize                                         |                        |
|                                                            | Load Data Run Analysis |

9. Now click on the **Run Analysis button**. Wait until the program finished the analysis. IT will be display the following windows:

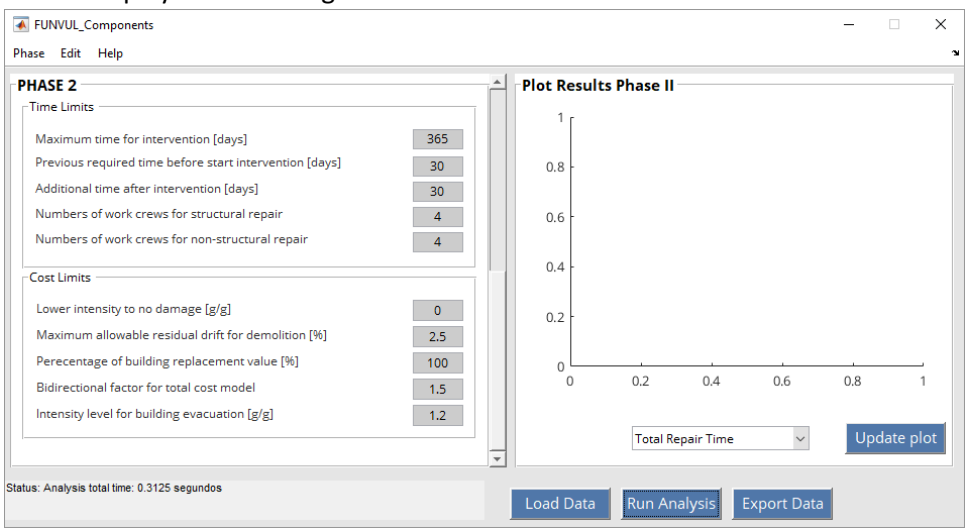

10. To visualize results you can select one option from the drop-down list. For this case select "**Total Normalized Cost**". Then click on the "**Update plot**" button. After that, you will get the following.

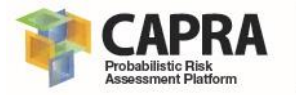

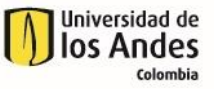

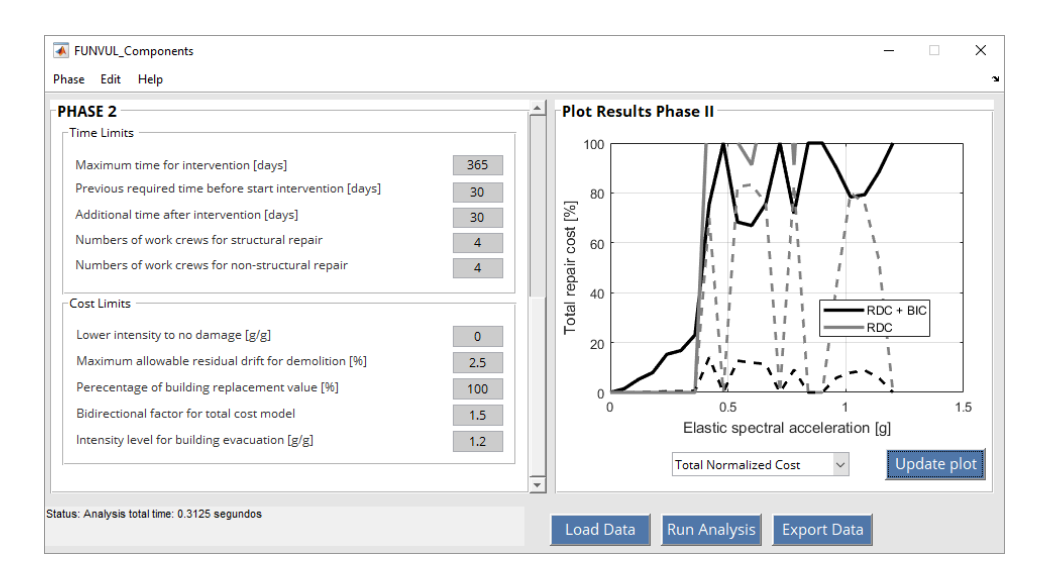

11. Now select **G1 and G2** from the Seismic Group List. Then click on "**Run Analysis**" button. Then visualize the total normalized cost results (repeat the process in step 10). You will get the following results:

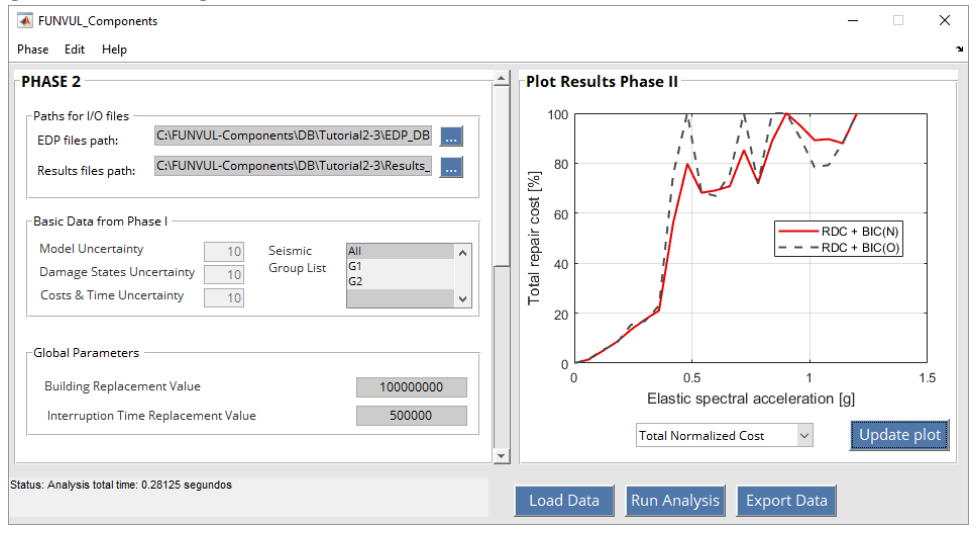

It displays the previous iteration in gray scale. With this you can compare between two analyses.

12. Finally, click on the Export Data button. You will export the results from Phase II to a editable txt formats as specified in the section 5.2. A new window will be open. You must select the path where it will be stored the files. Select the C:\FUNVUL-Components\DB\Tutorial2-3\Results\_PhaseII.

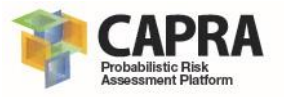

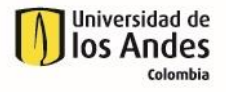

| Select Folder to Open                                                                                                    |                 |     |                  |             | > |
|----------------------------------------------------------------------------------------------------|-----------------|-----|------------------|-------------|---|
| • 🛧 📙 « DB                                                                                                    | > Tutorial2-3   | ٽ ~ | Search Tutorial2 | -3          | P |
| Organize 👻 New folder                                                                                                    | r               |     |                  |             | ? |
| o Creative Cloud Fil                                                                                                    | Name            | D   | ate modified     | Туре        |   |
| ** D                                                                                                    | EDP_DB          | 4/  | '18/2018 8:30 PM | File folder |   |
| Se Drobbox                                                                                                    | Fragility_DB    | 4/  | (18/2018 8:30 PM | File folder |   |
| 🝊 OneDrive - Persor                                                                                                    | Results_Phasel  | 4/  | 18/2018 9:18 PM  | File folder |   |
|                                                                                                    | Results_Phasell | 4/  | /18/2018 1:51 PM | File folder |   |
| <ul> <li>Universidad de Lo</li> <li>Camilo Andres F</li> <li>Juan Felipe Dora</li> <li>This PC</li> <li>Network</li> </ul> |                 |     |                  |             |   |
| ~                                                                                                    | <               |     |                  |             |   |
| Folder                                                                                                    | Results_Phasell |     |                  |             |   |
|                                                                                                    |                 |     | Select Folder    | Cancel      |   |

After you select the folder, it will display a new window with the message that "The files were successfully saved!". Then click on OK button.

| HASE 2                                                                                                    |                     | 🔶 🔤 Plot Resu | lts Phase II                                              |                                |
|----------------------------------------------------------------------------------------------------|---------------------|---------------|-----------------------------------------------------------|--------------------------------|
| Paths for I/O files<br>EDP files path: C:\FUNVUL-Components\DE<br>Results files path: C\FUNVUL-Components\DE                   | NTutorial2-3\EDP_DB |               |                                                           |                                |
| Basic Data from Phase I<br>Model Uncertainty 10 Seismic<br>Damage States Uncertainty 10 Group L<br>Costs & Time Uncertainty 10 | All<br>G1<br>G2     | OK            |                                                           | RDC + BIC(N)<br>- RDC + BIC(O) |
| Global Parameters<br>Building Replacement Value<br>Interruption Time Replacement Value                                         | 10000000<br>500000  | 000           | 0.5<br>Elastic spectral accelera<br>Total Normalized Cost | 1 1.5<br>ation [g]             |

13. Now go to the **C:\FUNVUL-Components\DB\Tutorial2-3\Results\_PhaseII** path. You will find the five files are specified in the section 5.2.

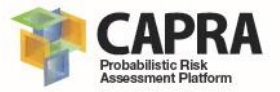

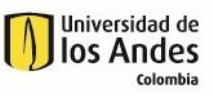

# Chapter 7 Problems and errors

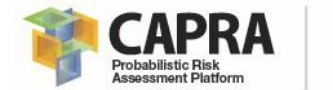

The main problems and errors produced during the use of this software can be related to the followings issues.

| Error Message                                   | Description                          | Solution                  |
|-------------------------------------------------|--------------------------------------|---------------------------|
|                                                 | The MATLAB Runtime is not installed  |                           |
| Your computer does not have installed the       | and ensure you                       | See instructions in       |
| MATLAB RUNTIME VERSION 9.2 (R2017a)             | have installed version 9.2 (R2017a)  | section 2.1.2             |
|                                                 | This occur when you do not specify a | Select or specify a valid |
| You must select a valid directory!              | valid path.                          | path.                     |
|                                                 | This occur when the required file    | Varify that the file is   |
| The Components.txt file does not exist!         | does not exist in the Component      | stored at this path       |
|                                                 | Path.                                | stored at this path.      |
| You must define a valid directory for           | This occur when you do not specify a | Select or specify a valid |
| Component Data!                                 | valid path.                          | path.                     |
| The IML.txt file does not exist!                | This occur when the required file    | Verify that the file is   |
|                                                 | does not exist in the EDP DB Path.   | stored at this path.      |
| The Drift.txt file does not exist!              | This occur when the required file    | Verify that the file is   |
|                                                 | does not exist in the EDP DB Path.   | stored at this path.      |
| The RDrift.txt file does not exist!             | This occur when the required file    | Verify that the file is   |
|                                                 | does not exist in the EDP DB Path.   | stored at this path.      |
| The Accel.txt file does not exist!              | This occur when the required file    | Verify that the file is   |
|                                                 | does not exist in the EDP DB Path.   | stored at this path.      |
| The PR_COL.txt file does not exist!             | This occur when the required file    | Verify that the file is   |
|                                                 | does not exist in the EDP DB Path.   | stored at this path.      |
| The PR_BEAM.txt file does not exist!            | This occur when the required file    | Verify that the file is   |
|                                                 | does not exist in the EDP DB Path.   | stored at this path.      |
| You must define a valid directory for EDP Data! | Inis occur when you do not specify a | Select or specify a valid |
| The demage state tot file does not evict        | This assuration the required file    | path.                     |
| The damage_state.txt me does not exist!         | doos not ovist in the EDR Bath       | stored at this path       |
| The damage cost time tyt file does not exist!   | This occur when the required file    | Vorify that the file is   |
| The damage_cost_time.txt me does not exist:     | does not exist in the FDB Path       | stored at this nath       |
| You must define a valid directory for Fragility | This occur when you do not specify a | Select or specify a valid |
| Specification Data!                             | valid path.                          | path.                     |
| You must define a valid directory for save      | This occur when you do not specify a | Select or specify a valid |
| Results Data!                                   | valid path.                          | path.                     |
| You must define a numeric value greater than 0  | The input value is wrong.            | Refers to Table 1. For    |
| for number of stories!                          |                                      | format type and valid     |
|                                                 |                                      | values.                   |
| You must define a numeric value greater than 0  | The input value is wrong.            | Refers to Table 1. For    |
| for number of stories!                          |                                      | format type and valid     |
|                                                 |                                      | values.                   |
| You must define a numeric value greater than 0  | The input value is wrong.            | Refers to Table 1. For    |
| for number of beta uncertainty model!           |                                      | format type and valid     |
|                                                 |                                      | values.                   |
| You must define a numeric value greater than 0  | The input value is wrong.            | Refers to Table 1. For    |
| for number of beta uncertainty model            |                                      | format type and valid     |
|                                                 |                                      | values.                   |
| You must define a numeric value greater than 0  | The input value is wrong.            | Refers to Table 1. For    |
| for number of iterations for model uncertainty! |                                      | format type and valid     |
|                                                 | The inclusion in                     | values.                   |
| You must define a numeric value greater than 0  | i në input value is wrong.           | Refers to Table 1. For    |
| for number of iterations for model uncertainty! |                                      | values                    |
| Vou must define a numeric value greater that 0  | The input value is wrong             | Pofors to Table 1 For     |
| for number of iterations for damage state       | The input value is wrong.            | format type and valid     |
| uncertaintyl                                    |                                      | values                    |
| uncertainty:                                    |                                      | values.                   |

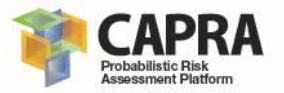

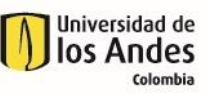

| Error Message                                    | Description                          | Solution                  |
|--------------------------------------------------|--------------------------------------|---------------------------|
| You must define a numeric value greater than 0   | The input value is wrong.            | Refers to Table 1. For    |
| for number of iterations for damage state        |                                      | format type and valid     |
| uncertainty!                                     |                                      | values.                   |
| You must define a numeric value greater than 0   | The input value is wrong.            | Refers to Table 1. For    |
| for number of iterations for cost & time model   |                                      | format type and valid     |
| uncertainty!                                     |                                      | values.                   |
| You must define a numeric value greater than 0   | The input value is wrong.            | Refers to Table 1. For    |
| for number of iterations for cost & time model   |                                      | format type and valid     |
| uncertainty!                                     |                                      | values.                   |
| You must define a valid directory for obtain and | This occur when you do not specify a | Select or specify a valid |
| save Results Data!                               | valid path.                          | path.                     |
| The Building replacement value must be           | The input value is wrong.            | Refers to Table 1. For    |
| positive!                                        |                                      | format type and valid     |
|                                                  |                                      | values.                   |
| The Interruption time replacement value must     | The input value is wrong.            | Refers to Table 1. For    |
| be positive!                                     |                                      | format type and valid     |
|                                                  |                                      | values.                   |
| The value of Lower intensity limit to no damage  | The input value is wrong.            | Refers to Table 1. For    |
| must be zero or greater than zero!               |                                      | format type and valid     |
|                                                  |                                      | values.                   |
| The value of Maximum allowable residual drift    | The input value is wrong.            | Refers to Table 1. For    |
| for demolition must be greater than zero!        |                                      | format type and valid     |
|                                                  |                                      | values.                   |
| The Percentage of building replacement value     | The input value is wrong.            | Refers to Table 1. For    |
| must be greater than zero!                       |                                      | format type and valid     |
|                                                  |                                      | values.                   |
| The value of Bidirectional factor for total cost | The input value is wrong.            | Refers to Table 1. For    |
| model must be greater than zero!                 |                                      | format type and valid     |
|                                                  |                                      | values.                   |
| The value of Intensity level for building        | The input value is wrong.            | Refers to Table 1. For    |
| evacuation must be greater than zero!            |                                      | format type and valid     |
|                                                  |                                      | values.                   |
| The value of Maximum time for intervention       | The input value is wrong.            | Refers to Table 1. For    |
| must be greater than zero!                       |                                      | format type and valid     |
|                                                  |                                      | values.                   |
| The value of Previous required time before start | The input value is wrong.            | Refers to Table 1. For    |
| intervention must be greater than zero!          |                                      | format type and valid     |
|                                                  |                                      | values.                   |
| The value of Additional time after intervention  | The input value is wrong.            | Refers to Table 1. For    |
| must be greater than zero!                       |                                      | format type and valid     |
|                                                  |                                      | values.                   |
| The value of Numbers of work crews for           | The input value is wrong.            | Refers to Table 1. For    |
| structural repair must be greater than zero!     |                                      | format type and valid     |
|                                                  |                                      | values.                   |
| The value of Numbers of work crews for non-      | The input value is wrong.            | Refers to Table 1. For    |
| structural repair must be greater than zero!     |                                      | format type and valid     |
|                                                  |                                      | values.                   |

If you get any other error from those listed above, please send an email to <u>ecapra@uniandes.edu.co</u>. Please include a short description of the error.

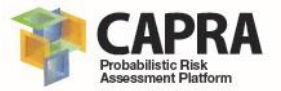

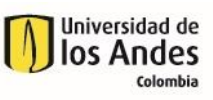

# Chapter 8 References

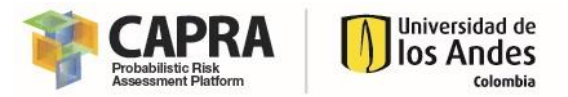

- FEMA. 2012. Next-Generation Methodology for Seismic Performance Assessment of Buildings. Report No. FEMA P-58. Prepared by the Applied Technology Council (ATC) for the Federal Emergency Management Agency, Washington, D.C.
- Yamin, Luis E., Alvaro Hurtado, Raul Rincon, Juan F. Dorado, and Juan C. Reyes. 2017. "Probabilistic seismic vulnerability assessment of buildings in terms of economic losses." *Engineering Structures* 138:308-323. doi: <u>http://dx.doi.org/10.1016/j.engstruct.2017.02.013</u>.